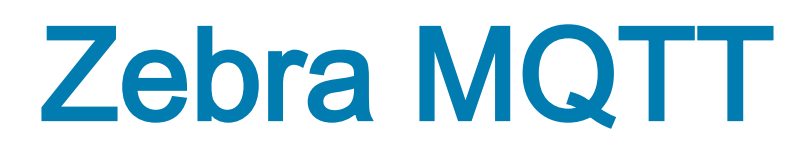

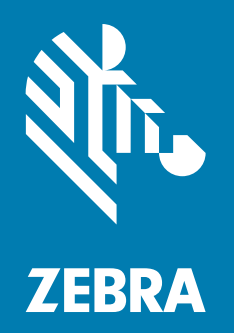

# **API Guide**

P1129119-01EN

ZEBRA and the stylized Zebra head are trademarks of Zebra Technologies Corporation, registered in many jurisdictions worldwide. All other trademarks are the property of their respective owners. © 2024 Zebra Technologies Corporation and/or its affiliates. All rights reserved.

Information in this document is subject to change without notice. The software described in this document is furnished under a license agreement or nondisclosure agreement. The software may be used or copied only in accordance with the terms of those agreements.

For further information regarding legal and proprietary statements, please go to:

SOFTWARE: <u>zebra.com/linkoslegal</u> COPYRIGHTS: <u>zebra.com/copyright</u> PATENTS: <u>ip.zebra.com</u> WARRANTY: <u>zebra.com/warranty</u> END USER LICENSE AGREEMENT: <u>zebra.com/eula</u>

## Terms of Use

#### **Proprietary Statement**

This manual contains proprietary information of Zebra Technologies Corporation and its subsidiaries ("Zebra Technologies"). It is intended solely for the information and use of parties operating and maintaining the equipment described herein. Such proprietary information may not be used, reproduced, or disclosed to any other parties for any other purpose without the express, written permission of Zebra Technologies.

#### **Product Improvements**

Continuous improvement of products is a policy of Zebra Technologies. All specifications and designs are subject to change without notice.

#### **Liability Disclaimer**

Zebra Technologies takes steps to ensure that its published Engineering specifications and manuals are correct; however, errors do occur. Zebra Technologies reserves the right to correct any such errors and disclaims liability resulting therefrom.

#### Limitation of Liability

In no event shall Zebra Technologies or anyone else involved in the creation, production, or delivery of the accompanying product (including hardware and software) be liable for any damages whatsoever (including, without limitation, consequential damages including loss of business profits, business interruption, or loss of business information) arising out of the use of, the results of use of, or inability to use such product, even if Zebra Technologies has been advised of the possibility of such damages. Some jurisdictions do not allow the exclusion or limitation of incidental or consequential damages, so the above limitation or exclusion may not apply to you.

### **Publication Date**

December 23, 2024

# Contents

| About This Document                  |    |
|--------------------------------------|----|
| Introduction                         | 6  |
| Chapter Descriptions                 | 6  |
| Notational Conventions               | 7  |
| Icon Conventions                     | 7  |
| Related Documents and Software       | 7  |
| Description                          |    |
| General Information                  |    |
| Key Value Pair Names                 | 9  |
| MQTT Support                         | 9  |
| SGD Printer Settings                 | 10 |
| mqtt-enable                          |    |
| mqtt-connX-server_address            |    |
| mqtt-connX-mqtt_version              |    |
| mqtt-connX-tenant_id                 |    |
| mqtt-connX-username                  |    |
| mgtt-connX-password                  |    |
| mgtt-connX-gos                       |    |
| mqtt-connX-clean_session_flag        |    |
| mgtt-connX-retry_interval_random_max |    |
| mqtt-connX-ping_interval             |    |
| mgtt-restore_defaults                |    |
| mgtt-connX-reset_now                 |    |
| mqtt-connX-reset_required            |    |
| mqtt-logging-entries                 |    |
| mgtt-logging-max_entries             |    |
| mqtt-logging-clear                   |    |
| device-zuid                          |    |

|              | ip-firewall-proxy<br>ip-firewall-authentication-add<br>ip-firewall-authentication-remove<br>ip-firewall-authentication-entries<br>alerts-send_current_status_alerts | 15<br>15<br>15<br>16<br>16 |
|--------------|----------------------------------------------------------------------------------------------------|----------------------------|
| Printer Secu | rity Files                                                                                                    | 17                         |
|              | E:MQTTx_CA.NRD                                                                                                    | 17                         |
|              | E:MQTTx_CERT.NRD                                                                                                    | 17                         |
|              | E:MQTTx_KEY.NRD                                                                                                    | 17                         |
|              | Example                                                                                                    | 18                         |

| Topics       |  |
|--------------|--|
| Subscribe    |  |
| Command      |  |
| Publish      |  |
| Connected    |  |
| Response     |  |
| Notification |  |

| Methods              |  |
|----------------------|--|
| Command Methods      |  |
| Provisioning         |  |
| File                 |  |
| Settings             |  |
| Notification Methods |  |
| Alert                |  |
| File                 |  |
| CSR_ready            |  |
| Error                |  |
|                      |  |

| Logging          |  |
|------------------|--|
| Printer (Syslog) |  |
| MQTT Specific    |  |

| Connecting to SOTI Connect |  |
|----------------------------|--|
| Before You Get Started     |  |
| Printer Configuration      |  |

## Contents

| Instructions | 43 |
|--------------|----|
|--------------|----|

| Connecting to HiveMQ Cloud TLS 8883 |    |
|-------------------------------------|----|
| Before You Get Started              |    |
| Setup the HiveMQ Cloud Cluster      |    |
| Connect a Client to the Broker      |    |
| Instructions                        | 47 |
| Printer Configuration               |    |
| Sending your first command via MQTT | 50 |

| Connecting to Mosquitto MQTT TLS 8883 | 52 |
|---------------------------------------|----|
| Before You Get Started                |    |
| Connect a Client to the Broker        |    |
| Instructions                          | 52 |
| Printer Configuration                 |    |
| Sending your First Command via MQTT   |    |

| Connecting to Mosquitto MQTT TLS 8884 | 56 |
|---------------------------------------|----|
| Connect a Client to the Broker        |    |
| Instructions                          | 56 |
| Printer Configuration                 | 59 |

# **About This Document**

## Introduction

This guide provides information about how to communicate with Zebra printers using MQTT. It is intended for ISVs and developers who want to write applications that will use MQTT to interact with Link-OS based printers.

## **Chapter Descriptions**

Topics covered in this guide are as follows:

- · Description provides information on key value pair names and supported printers.
- SGD Printer Settings provides information on configurable settings.
- Printer Security Files provides information on certificates.
- Topics provides information on the generic layout of topics.
- Methods provides information on command and notification methods.
- Logging provides information on system logs.
- Connecting to SOTI Connect provides information on connecting to SOTI Connect.
- Connecting to HiveMQ Cloud TLS 8883 provides information on connecting to HiveMQ.
- Connecting to Mosquitto MQTT TLS 8883 provides information on connecting to Mosquitto MQTT TLS 8883.
- Connecting to Mosquitto MQTT TLS 8884 provides information on connecting to Mosquitto MQTT TLS 8884.

## **Notational Conventions**

The following conventions are used in this document:

- Bold text is used to highlight the following:
  - · Dialog box, window, and screen names
  - Drop-down list and list box names
  - · Check box and radio button names
  - · Icons on a screen
  - Key names on a keypad
  - Button names on a screen.
- Bullets (•) indicate:
  - Action items
  - · Lists of alternatives
  - · Lists of required steps that are not necessarily sequential.
- Sequential lists (such as those that describe step-by-step procedures) appear as numbered lists.

## **Icon Conventions**

The documentation set is designed to give the reader more visual clues. The following graphic icon is used throughout the documentation set. This icon and their associated meaning is described below.

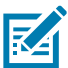

**NOTE:** The text here indicates information that is supplemental for the user to know and that is not required to complete a task.

## **Related Documents and Software**

The following documents provide more information about Zebra printers, commands, and utilities.

• ZPL Programming Guide

zebra.com/content/dam/support-dam/en/documentation/unrestricted/guide/software/zpl-zbi2-pg-en.pdf

• Printer Administration Guide

zebra.com/content/dam/zebra\_new\_ia/en-us/software-printer/utilities/en/admin-files/printsecure-ad ministration-guide-en.pdf

• Zebra Setup Utilities

zebra.com/setup

For the latest version of this guide and all guides, go to zebra.com/support.

# Description

## **General Information**

The intent of this document is to provide customers of Zebra printers information on how to communicate using MQTT. The content will include settings for the purpose of configuring the printer, files needed, as well as the MQTT topic layout. In this document, the term broker and server are used interchangeably with the printer being referred to as the client.

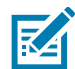

Zebra MQTT only works over a TLS connection to the broker. This is shown in the diagram below as MQTTS.

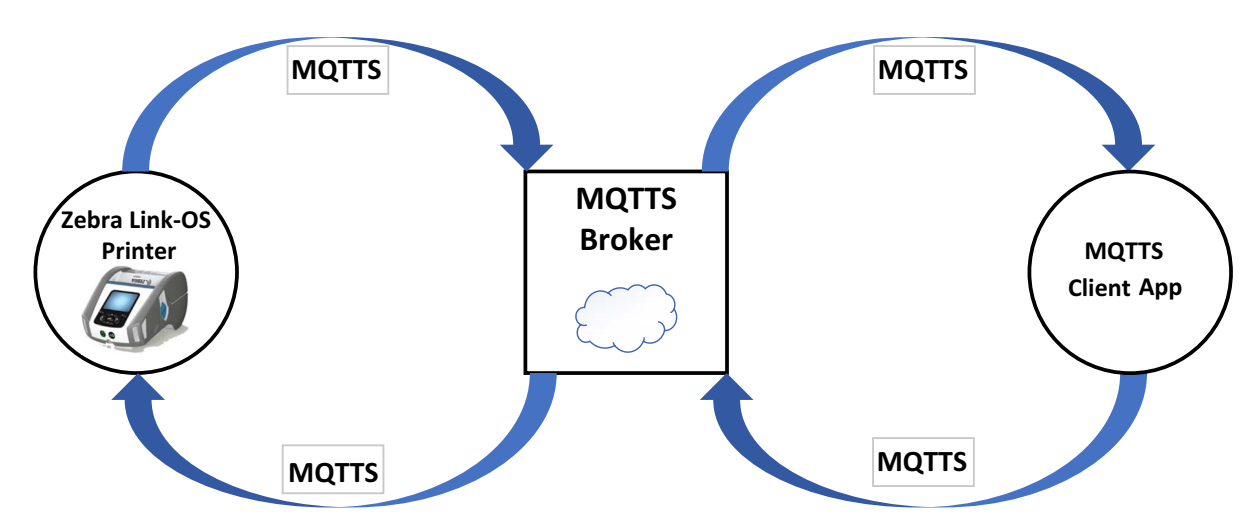

Any code or examples should strive to be syntactically correct, parse-able, and use the correct quotation marks, for example:

```
{"lorem":"ipsum"}
This:
Not: or
```

## Key Value Pair Names

Zebra historically has supported settings and names with a (.) (period) in the name. For maximum compatibility across multiple MQTT brokers we also support (-) (minus). This means that any setting can be specified with either a (.) or a (-) in the setting and the printer will treat it the same. All setting names returns from the printer containing a (-).

## **MQTT Support**

MQTT is supported in Link-OS starting with v6.7. The currently supported printers include:

| Industrial      | Desktop         | Mobile                     |
|-----------------|-----------------|----------------------------|
| V92 ZT4x1       | V83 ZD510       | V91 ZQ5x1                  |
| V94 ZE5x1       | V93 ZD4x1/ZD6x1 | V100 ZQ6x0 Plus            |
| V96 ZT510/ZT6x0 |                 | V101 ZQ3x0 Plus/ZR300 Plus |
| V97 ZT231       |                 |                            |

Some model names may sometimes have letters appended at the end of the name based on various printer functionality including but not necessarily limited to C, D, R, T, HC, RH, and LH.

# **SGD Printer Settings**

This section of the manual details the available printer commands that can be used with MQTT. The command structure uses a JSON RPC-like syntax, which can be seen in the examples at the bottom of each command. For experimentation, they can also be used as SGD commands by replacing the dashes (-) in the commands a period (.).

This section assumes familiarity with the list of configurable printer settings. Please see the <u>ZPL</u> <u>Programming Guide</u> for more information, if needed.

For settings names listed below, the uppercase (X) designates the connection number (1 or 2). The printer allows for two simultaneous MQTT connections, if desired. Any changes to these settings require an MQTT connection reset in order to take effect (see mqtt-connX-reset\_now on page 13 for more details). Some settings are considered "protected" in that if protected mode is enabled on the printer, the settings are "locked" at the current value unless the admin user is authenticated.

All settings can be configured using the settings method for the command topic.

### mqtt-enable

| Description   | Control MQTT functionality. When disabled, open connections will be closed.<br>When enabled, a connection will be established if all configuration<br>requirements are met. |
|---------------|----------------------------------------------------------------------------------------------------|
| Set/get       | set/get                                                                                                    |
| Values        | on, off                                                                                                    |
| Default value | off                                                                                                    |
| Protected     | yes                                                                                                    |

## mqtt-connX-server\_address

| Description   | Specifies the URL (format <scheme>://<domain>[:port]) to connect<br/>the printer client to the MQTT broker. Port number can be included. If no port<br/>is specified, the default port for that scheme will be used (mqtts:// is<br/>8883). The printer will not attempt to connect to the same server address on<br/>multiple connections or if the value is invalid. This address must be mqtts (a<br/>TLS MQTT broker), as non-TLS broker connections are not supported.</domain></scheme> |
|---------------|----------------------------------------------------------------------------------------------------|
| Set/get       | set/get                                                                                                    |
| Values        | Max 2048 characters, for example:<br>mqtts://broker.zebra.com:65412                                                                                                    |
| Default value | <blank></blank>                                                                                                    |
| Protected     | yes                                                                                                    |

# mqtt-connX-mqtt\_version

| Description   | Specifies the MQTT version of the broker to connect to, currently only 3.1.1 is supported. |
|---------------|--------------------------------------------------------------------------------------------|
| Set/get       | get                                                                                        |
| Values        | 3.1.1                                                                                      |
| Default value | 3.1.1                                                                                      |
| Protected     | yes                                                                                        |

## mqtt-connX-tenant\_id

| Description   | Specifies the top level of the <b>Topic</b> to which the printer will subscribe and publish.<br>Example format of the command channel <b>Topic</b> :<br><mqtt-connx-tenant_id>/<device-zuid>/command</device-zuid></mqtt-connx-tenant_id> |
|---------------|----------------------------------------------------------------------------------------------------|
| Set/get       | set/get                                                                                                    |
| Values        | Max. 64 printable non-whitespace ASCII characters except it cannot contain the characters: + # / \$                                                                                                    |
|               | The minimum size must be 1 character and cannot be blank.                                                                                                    |
| Default value | zebra                                                                                                    |
| Protected     | yes                                                                                                    |

# mqtt-connX-username

| Description | Specifies the username to use for the MQTT connection number. |
|-------------|---------------------------------------------------------------|
| Set/get     | set/get                                                       |

## SGD Printer Settings

| Values        | Max. 64 characters |
|---------------|--------------------|
| Default value | <blank></blank>    |
| Protected     | yes                |

## mqtt-connX-password

| Description   | Specifies the password to use for the MQTT connection number. The get shall NOT return the password. |
|---------------|----------------------------------------------------------------------------------------------------|
| Set/get       | set                                                                                                  |
| Values        | Max. 64 characters                                                                                   |
| Default value | <blank></blank>                                                                                      |
| Protected     | yes                                                                                                  |

## mqtt-connX-qos

| Description   | Specifies the QoS (quality of service) level to support for that MQTT connection |
|---------------|----------------------------------------------------------------------------------|
| Set/get       | set/get                                                                          |
| Values        | 1, 2                                                                             |
| Default value | 2                                                                                |
| Protected     | yes                                                                              |

## mqtt-connX-clean\_session\_flag

| Description   | Specifies whether to clear all previous values on connection or not for that particular MQTT connection. |
|---------------|----------------------------------------------------------------------------------------------------|
| Set/get       | set/get                                                                                                  |
| Values        | on, off                                                                                                  |
| Default value | off                                                                                                    |
| Protected     | yes                                                                                                    |

## mqtt-connX-retry\_interval\_random\_max

| Description | Specifies the maximum random retry interval to attempt connection to<br>an MQTT broker in case the connection is lost. Used to prevent a fleet<br>of printers from all attempting to connect to a single broker after a<br>network interruption that might cause denial of service (DOS)<br>concerns. This value is in seconds. |
|-------------|----------------------------------------------------------------------------------------------------|
| Set/get     | set/get                                                                                                    |

## SGD Printer Settings

| Values        | 1-600 |
|---------------|-------|
| Default value | 120   |
| Protected     | yes   |

# mqtt-connX-ping\_interval

| Description   | Specifies the mqtt ping interval to keep the connection open. This value is in seconds. |
|---------------|-----------------------------------------------------------------------------------------|
| Set/get       | set/get                                                                                 |
| Values        | 1-300                                                                                   |
| Default value | 30                                                                                      |
| Protected     | yes                                                                                     |

## mqtt-restore\_defaults

| Description   | This command tells the printer to default only the MQTT settings and no other. Any value is accepted and will restore all MQTT settings. |
|---------------|----------------------------------------------------------------------------------------------------|
| Set/get       | set                                                                                                    |
| Values        | <n a=""></n>                                                                                                    |
| Default value | <blank></blank>                                                                                                    |
| Protected     | no                                                                                                    |

## mqtt-connX-reset\_now

| Description   | This command tells the printer to reset the current connection to apply the recently changed settings. |
|---------------|----------------------------------------------------------------------------------------------------|
| Set/get       | set                                                                                                    |
| Values        | <n a=""></n>                                                                                           |
| Default value | <blank></blank>                                                                                        |
| Protected     | no                                                                                                    |

# mqtt-connX-reset\_required

| Description   | Any time a setting for MQTT is changed, a reset is required in order for that to take effect. This setting shows if a reset is required in order for any MQTT setting to take effect. |
|---------------|----------------------------------------------------------------------------------------------------|
| Set/get       | get                                                                                                    |
| Values        | yes, no                                                                                                    |
| Default value | no                                                                                                    |
| Protected     | no                                                                                                    |

# mqtt-logging-entries

| Description   | An MQTT list of log entries for both mqtt1 (conn1) and mqtt2 (conn2) that are created on printer power up and cleared after power cycle or explicit clearing. |
|---------------|----------------------------------------------------------------------------------------------------|
| Set/get       | get                                                                                                    |
| Values        | ASCII string log entries                                                                                                    |
| Default value | no                                                                                                    |
| Protected     | no                                                                                                    |

# mqtt-logging-max\_entries

| Description   | Specifies how many entries the MQTT log will have before rolling over.<br>If set to 0, no logging will be present in mqtt-logging-entries. |
|---------------|----------------------------------------------------------------------------------------------------|
| Set/get       | set/get                                                                                                    |
| Values        | 0-10000                                                                                                    |
| Default value | 500                                                                                                    |
| Protected     | no                                                                                                    |

# mqtt-logging-clear

| Description   | Explicitly clears the MQTT log before a power cycle. This is useful if trying to capture specific behavior after a certain time. |
|---------------|----------------------------------------------------------------------------------------------------|
| Set/get       | set                                                                                                    |
| Values        | <n a=""></n>                                                                                                    |
| Default value | <blank></blank>                                                                                                    |
| Protected     | no                                                                                                    |

## device-zuid

| Description   | A truly unique ID for the printer that is used for MQTT topic and MQTT client ID.<br>Example format of the command channel topic:<br><mqtt-connx-tenant_id>/<device-zuid>/command</device-zuid></mqtt-connx-tenant_id> |
|---------------|----------------------------------------------------------------------------------------------------|
| Set/get       | get                                                                                                    |
| Values        | <n a=""></n>                                                                                                    |
| Default value | <blank></blank>                                                                                                    |
| Protected     | no                                                                                                    |

# ip-firewall-proxy

| Description   | This setting is applied before making an outgoing HTTP/HTTPs connection in case the printer must go through a proxy server beforehand. If no proxy server, connection specific value is set (such as for Weblink or Alerts), this will act as a general value to apply instead. |
|---------------|----------------------------------------------------------------------------------------------------|
| Set/get       | set/get                                                                                                    |
| Values        | This setting has the following string format up to 2048 characters:                                                                                                    |
|               | <pre>[http https]://[user:pass@]domain[:port]/[path]</pre>                                                                                                    |
| Default value | <blank></blank>                                                                                                    |
| Protected     | yes                                                                                                    |

# ip-firewall-authentication-add

| Description   | Allows the user to add a single server/username/password triplet into<br>the list of authentication entries. This authentication entry is applied<br>before making an outgoing HTTP/HTTPs connection in case the<br>printer must go through an authentication server beforehand. This<br>setting is separate from the proxy setting. The server, username, and<br>password are separated by a single space (not a tab or another<br>whitespace character). The server name is the only required field. If no<br>username is supplied, but a password is, there must be two spaces<br>between the server and the password fields. If there is a username but<br>no password, or simply just the server name, no space is required at<br>the end of the entry. Both DNS names and IP addresses are<br>acceptable. |
|---------------|----------------------------------------------------------------------------------------------------|
| Set/get       | set                                                                                                    |
| Values        | The setting has the following space-delimited string format up to 1024 characters:                                                                                                    |
|               | servername[ username][ password]                                                                                                    |
| Default value | <blank></blank>                                                                                                    |
| Protected     | yes                                                                                                    |

# ip-firewall-authentication-remove

| Description   | Allows the user to remove a single server/username/password triplet<br>from the list of authentication entries. To remove an entry, only the<br>server name is supplied. The entire entry will be removed. If an invalid<br>entry is supplied, no action is taken. |
|---------------|----------------------------------------------------------------------------------------------------|
| Set/get       | set                                                                                                    |
| Values        | String server name                                                                                                    |
| Default value | <blank></blank>                                                                                                    |
| Protected     | yes                                                                                                    |

# ip-firewall-authentication-entries

| Description   | Lists the server names added to the authentication entries list<br>delimited by carriage return line feed. Only the server names will be<br>shown. The username and passwords will not be shown. |
|---------------|----------------------------------------------------------------------------------------------------|
| Set/get       | get                                                                                                    |
| Values        | String list of servers                                                                                                    |
| Default value | <blank></blank>                                                                                                    |
| Protected     | no                                                                                                    |

## alerts-send\_current\_status\_alerts

| Description   | For the specified destination generate all configured alerts for current status conditions in the printer.                                                             |
|---------------|----------------------------------------------------------------------------------------------------|
| Set/get       | set                                                                                                    |
| Values        | [destination],[destination_address],[port]                                                                                                    |
|               | destination can be any of the value returned from alerts.destinations destination_address - applies to TCP,UDP,EMAIL,SNMP, SDK, MQTT, and HTTP POST destination types. |
|               | <ul> <li>Port - Applies to TCP and UDP types</li> </ul>                                                                                                    |
|               | The destination must be equal alerts to be generated and sent to that destination.                                                                                     |
| Default value | <blank></blank>                                                                                                    |
| Protected     | no                                                                                                    |
| Example       | Example of a match: "MQTT,1" and "MQTT,1"<br>"SNMP,255.255.255.255,162" and "SNMP,255.255.255.255,162"                                                                 |

# **Printer Security Files**

This section describes the files needed on the printer to enable secure MQTT communication. These can be placed on the printer using the printers file transfer commands such as Multi-Part forms. See the example after the three certificate description.

All certificates must be in the PEM format. The signing digest must be SHA-256 or greater. Either RSA or ECDSA ciphers can be used. For RSA, a minimum key size of 2048 is expected. For ECDSA, it is recommended to use a Prime 256 (P-256) curve and the minimum of 224 bits is required. These files must be loaded onto the E: FLASH drive. See the PrintSecure Printer Administration Guide for more details. For those file names listed below, the lowercase 'x' designates the connection number (1 or 2). The printer allows for 2 simultaneous MQTT connections, if desired.

The files can be loaded through any file download mechanism. The CERT & KEY files can also be generated through the printer's CSR generation process. The advantage of the printer's CSR generation process is that the private key never leaves the printer and is not accessible except by the printer. If no CERT or \_KEY file is provided, the printer will use a generic default client certificate when attempting to connect to a broker.

More information on how to create a CSR can be found in the provisioning methods command topic provisioning-place\_cert on page 28.

## E:MQTTx\_CA.NRD

The certificate authority (CA) the printer will use to verify trust in (for TLS) the MQTT server to which it is connecting. It can contain a single Root CA, optionally followed by multiple intermediate or subordinate CAs as well, all concatenated together in this one file.

## E:MQTTx\_CERT.NRD

This optional file allows for the configuration of a printer device certificate to present to the MQTT server for purposes of mutual authentication. If the desire is for the printer to send any intermediate or subordinate CAs used in signing this device certificate, they must come after the device certificate. Put another way, the device certificate must come first in a list of concatenated PEM contents in this file.

## E:MQTTx\_KEY.NRD

This optional file contains the corresponding private key of the device certificate used for mutual authentication with the MQTT server.

#### Example

A typical certificate file, including the multi-part form download wrapper, looks like the following. The certificate itself is in between the BEGIN CERTIFICATE/END CERTIFICATE markers and includes the markers. The material above and below the markers is the multi-part form wrapper.

{}--P\_q0t8QvwCIp-9Ny1G4F6xn9TpbIxj2i2E05D
Content-Disposition: form-data; filename="E:MQTT1\_CA.NRD"; action="store"
Content-Type: application/octet-stream
Content-Transfer-Encoding: binary

----BEGIN CERTIFICATE-----

MIIDBTCCAe2gAwIBAgIUcIUQirABv6uIetEWqQN2DaUNY2kwDQYJKoZIhvcNAQEL BQAwEjEQMA4GA1UEAwwHU09USS1jYTAeFw0yMjAyMDExODQ1NDJaFw0yMzAyMDEx ODQ1NDJaMBIxEDAOBgNVBAMMB1NPVEktY2EwggEiMA0GCSqGSIb3DQEBAQUAA4IB DwAwggEKA.... ...HufH/ouP4JzjgccBfZrQsW3cN1F+rxJ6EPGMOs1h8dNTCUmEkdc8Z7ycXvEwClyq xWa5NqGF1TFIbp/Tk/1of1o7a1kskmaYvtep1GCtCExDZMqAoT83K1QRPSsUIqAX qj42uUGFdKPk

----END CERTIFICATE-----

--P\_q0t8QvwCIp-9Ny1G4F6xn9TpbIxj2i2E05D--

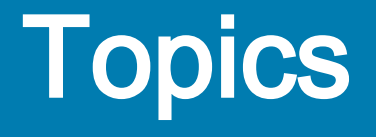

This section describes the generic layout of topics the printer will automatically publish and subscribe to on connection to an MQTT server.

## Subscribe

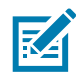

NOTE: The maximum size of a single command request for incoming data must be less than 32k bytes.

### Command

| Description | This topic is what the printer uses to receive all commands on for processing. If multiple parties are interested in sending a command at the same time, it is recommended to use a unique id in the payload to ensure any response that is published is for the appropriate command. |
|-------------|----------------------------------------------------------------------------------------------------|
| Topic name  | <mqtt-connx-tenant_id>/<device-zuid>/command</device-zuid></mqtt-connx-tenant_id>                                                                                                    |
| QoS         | <mqtt-connx-qos></mqtt-connx-qos>                                                                                                    |
| Payload     |                                                                                                    |
| id          | Unique string or number for the command request                                                                                                    |
| method      | The name of the command to process, see Command Methods on page 24.                                                                                                    |
| params      | Method specific parameters to use for command processing                                                                                                    |
|             |                                                                                                    |
| Example     | <pre>{"method":"settings","id":55,"params":{     "appl-name":null }}</pre>                                                                                                    |

### Publish

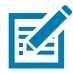

**NOTE:** The maximum size of a single publish response for outgoing data must be no more than 500,000 bytes.

### Connected

| Description                     | This topic is what the printer uses to show whether it is currently connected to an MQTT server.                                                                                                    |  |
|---------------------------------|----------------------------------------------------------------------------------------------------|--|
| Topic name                      | <mqtt-connx-tenant_id>/<device-zuid>/connected</device-zuid></mqtt-connx-tenant_id>                                                                                                    |  |
| QoS                             | <mqtt-connx-qos></mqtt-connx-qos>                                                                                                    |  |
| Retain flag                     | true                                                                                                    |  |
| Dup flag                        | false                                                                                                    |  |
| Payload                         |                                                                                                    |  |
| connected                       | Displays true when connected and false when not connected via LWT.                                                                                                    |  |
| <pre>mqtt_api_version</pre>     | The MQTT API version number that the printer is using to specify the MQTT functionality and capability provided. This number may change if MQTT functionality is modified.                                                          |  |
| appl-name                       | The name of the firmware version running on the printer                                                                                                    |  |
| appl-link_os_version            | The Link-OS version of the firmware. This number will increase as<br>new features are added and old features are deprecated. For a<br>complete list of features, please refer to firmware release notes.                            |  |
| <pre>device-product_name</pre>  | The model name of the printer                                                                                                    |  |
| <pre>mqtt-connX-tenant_id</pre> | The tenant ID used for the connection number specified                                                                                                    |  |
|                                 |                                                                                                    |  |
| Example                         | <pre>{"method":"connected","params":{     "connected":true,     "mqtt_api_version":1,     "appl-name":"V92.20.1Z",     "appl-link_os_version":"6.4",     "device-product_name":"ZT411",     "mqtt-conn1-tenant_id":"zebra"} }</pre> |  |

### Last Will and Testament (LWT)

The printer will automatically setup its LWT to publish to the connected topic to clear the **connected** portion of the payload so that it shows the printer is no longer connected to the MQTT server (with it being set to false).

#### **Printer Sleep Behavior**

Some printers support the ability to sleep for power saving. If this occurs the printer will disconnect from the broker and attempt reconnection on wake. There is no way to wake the printer up from sleep via MQTT for reasons of maximizing battery life.

If the desire is for the printer to sleep with MQTT and a WiFi radio it is recommended to turn off the power.wake.radio setting. Other sleep settings include power.sleep.enable, power.sleep.timeout, power.sleep.cradle, and power.sleep.unassociated. Typically, the printer will be charging or in a cradle when remote management occurs.

#### Response

| Description     | This topic is what the printer uses to publish all responses from the command request. As this topic is directly related to the result of a subscribed command, the response payload will match the id from the original command request. |  |
|-----------------|----------------------------------------------------------------------------------------------------|--|
| Topic name      | <mqtt-connx-tenant_id>/<device-zuid>/response</device-zuid></mqtt-connx-tenant_id>                                                                                                    |  |
| QoS             | <mqtt-connx-qos></mqtt-connx-qos>                                                                                                    |  |
| Retain flag     | false                                                                                                    |  |
| Dup flag        | false                                                                                                    |  |
| Payload         |                                                                                                    |  |
| id              | Unique string or number matching the original command request                                                                                                    |  |
| result          | Method specific results from the processed command                                                                                                    |  |
|                 |                                                                                                    |  |
| Example success | {"id":55,"result":null}                                                                                                    |  |
| Example failure | {"id":55,"error":{                                                                                                    |  |
|                 | "code":10,                                                                                                    |  |
|                 | "message":"generate_csr error"                                                                                                    |  |
|                 | }}                                                                                                    |  |

#### **Response Status**

In hopes to maintain a consistent interface between methods, this section will describe various guidelines to consider when working with methods regarding return values. These return values will be automatically published in the **response** topic for whatever command topic method was received

Where possible the payload of the MQTT topics strive to be JSON RPC compliant:

jsonrpc.org/specification

#### Success

Unless the method is specifically returning data, the method should return null as the result. It is assumed that most methods will return this.

{"id":12,"result":null}

#### Success with data

If the method was successful and returns data it can be returned as an int, Boolean, quoted string, array, or object depending on what is needed.

```
{"id":13, "result":1243}
{"id":13, "result":false}
{"id":13, "result":"string"}
{"id":13, "result":{...}}
{"id":13, "result":[...,....]}
```

#### Failure

If the method encounters an error, the Response Object MUST contain the error member with a value that is an Object with the following members:

#### Code

An integer that indicates the error type that occurred.

#### Message

A string providing a short description of the error.

The message SHOULD be limited to a concise single sentence.

The negative error codes from and including -32768 to -32000 are reserved for pre-defined errors. Any code within this range, but not defined explicitly below is reserved for future use. The error codes are nearly the same as those suggested for XML-RPC at the following url:

|--|

| Code             | Message                | Meaning                                                             |
|------------------|------------------------|---------------------------------------------------------------------|
| -32700           | "Parse error"          | Invalid JSON was received by the server.                            |
|                  |                        | An error occurred on the server while parsing the JSON text.        |
| -32600           | "Invalid Request"      | The JSON sent is not a valid Request object                         |
| -32601           | "Method not found"     | The method does not exist / is not available                        |
| -32602           | "Invalid params"       | Invalid method parameter(s)                                         |
| -32603           | "Internal error"       | Internal JSON error                                                 |
| -32000 to -32099 | "Server error"         | Reserved for implementation-defined server-errors                   |
| -32001           | "Method not supported" | The method called is not supported over this communication channel. |

#### For example:

{"id":14,"error":{"code":-32602,"message":"invalid params"}

If the method needs to return something different than a pre-defined error, it will return a method specific positive error code. This suggests that two different methods could return the same code but mean something completely different and use a different message.

For example:

{"id":15,"error":{"code":402,"message":"ATM open"}
{"id":16,"error":{"code":402,"message":"destination unreachable"}

## Notification

| Description | This topic is what the printer uses to publish all notifications that occur.<br>In general notifications occur asynchronously from any commands<br>subscribed to. Because of this, they well not include an id parameter in<br>the JSON payload. |  |
|-------------|----------------------------------------------------------------------------------------------------|--|
| Topic name  | <mqtt-connx-tenant_id>/<device-zuid>/notification</device-zuid></mqtt-connx-tenant_id>                                                                                                    |  |
| QoS         | <mqtt-connx-qos></mqtt-connx-qos>                                                                                                    |  |
| Retain flag | false                                                                                                    |  |
| Dup flag    | false                                                                                                    |  |
| Payload     |                                                                                                    |  |
| method      | The name of the notification that occurred, see notification method table elsewhere in the document                                                                                                    |  |
| params      | Method specific information from the notification                                                                                                    |  |
|             |                                                                                                    |  |
| Example     | <pre>{"method":"file-download_complete","params":{     "digest":     "96c5f3a78dcdd3f35e49b47996039ed31d59acf192e66554cda6afe650 74fa"}}</pre>                                                                                                   |  |

# Methods

## **Command Methods**

This is a description of command methods that are used to implement the available functionality that can be used with MQTT.

The general command's format structure uses a JSON-RPC like communication as can be seen in the examples for each commands in this section.

The example response for each method is listed with the method documentation for enhanced readability. In actuality, the response will not be published via the command topic, and instead will be published in the response topic. Below is a summary of all the supported methods for the subscribed command topic.

| Description          | Method                                                                     | SGD Name                   | Value                      |  |
|----------------------|----------------------------------------------------------------------------|----------------------------|----------------------------|--|
| Update certs         | <pre>file-download provisioning-generate_csr provisioning-place_cert</pre> | N/A                        | N/A                        |  |
| Update firmware      | <pre>file-download file-apply_firmware</pre>                               | N/A                        | N/A                        |  |
| Configure settings   | settings                                                                   | See ZPL Programming Guide. | See ZPL Programming Guide. |  |
| Print test page      | settings                                                                   | device-print_2key          | <anything></anything>      |  |
| Log file access      | settings                                                                   | device-syslog-entries      | <anything></anything>      |  |
| Installed certs info | settings                                                                   | file-cert_expiration       | <anything></anything>      |  |
| Reset printer        | settings                                                                   | device-reset               | <anything></anything>      |  |
| Factory reset        | settings                                                                   | device-restore_defaults    | "all"                      |  |
| Factory reset MQTT   | settings                                                                   | mqtt-restore_defaults      | <anything></anything>      |  |
| Delete files         | settings                                                                   | file-delete                | See ZPL Programming Guide. |  |
| Alerts configuration | settings                                                                   | alerts-add                 | See ZPL Programming        |  |
|                      |                                                                            | or                         | Guide using the MQTT       |  |
|                      |                                                                            | alerts-configured          | alerts destination.        |  |

## Provisioning

## Provisioning Error Table

| Error Name                                                         | Error Code |
|--------------------------------------------------------------------|------------|
| No error                                                           | 0          |
| System error                                                       | 1          |
| Bad service name string, pick one of the supported services        | 10         |
| A problem occurred with the CRC when placing a cert over MPF       | 11         |
| A problem occurred with the file size when placing a cert over MPF | 12         |
| Too many CSR requests are being processed                          | 50         |
| Bad JSON formatting                                                | 51         |
| Bad common name (CN)                                               | 53         |
| Bad key size for the algorithm, pick a supported size              | 54         |
| Bad curve name, pick a supported name                              | 55         |
| Bad key algorithm type, pick a supported type                      | 56         |
| Bad location                                                       | 57         |
| Bad state                                                          | 58         |
| Bad country                                                        | 59         |
| Bad organization                                                   | 60         |
| Bad organization unit                                              | 61         |
| Bad email                                                          | 62         |
| Bad subject alternate name                                         | 63         |
| Bad digest type, pick a supported digest type                      | 64         |
| The challenge password specified was too large                     | 65         |
| The challenge specified was invalid                                | 67         |
| The customer organization unit was too large                       | 68         |
| The hardware common name was invalid                               | 69         |
| Certificate being placed is formatted incorrectly                  | 150        |
| Certificate being placed using a weak cipher                       | 151        |
| Certificate being placed does not match private key generated      | 152        |
| Certificate being placed is not valid for time on printer          | 153        |

## Provisioning-generate\_csr

| Method                             | <pre>provisioning-generate_csr(service, message_digest, cn, challenge, o, ou,<br/>email, l, st, c, san, key)</pre>                                                                                                    |                                                                                                    |  |
|------------------------------------|----------------------------------------------------------------------------------------------------|----------------------------------------------------------------------------------------------------|--|
| Description                        | Instruct the printer to generate a CSR for a given network service. A response will return based on command success or failure. At some point later, a csr_ready notification will return if the command was successful and a CSR is available for signing. |                                                                                                    |  |
|                                    | 1                                                                                                    |                                                                                                    |  |
| Parameters                         | Туре                                                                                                    | Notes                                                                                                    |  |
| service                            | string                                                                                                    | Can be MQTT1, MQTT2, WEBLINK1, WEBLINK2, HTTPS, TLSRAW, WIRED, WLAN                                                         |  |
| <pre>message_digest</pre>          | string                                                                                                    | Typically "sha256"                                                                                                    |  |
| CN                                 | string                                                                                                    | Common name                                                                                                    |  |
| names                              | array                                                                                                    | Array containing an Object that contains all the optional names to be applied to the CSR request                            |  |
| names.challengePasswor<br>d        | string                                                                                                    | A challengePassword token to add to the CSR. Can be used as a one-time token with a Certificate Authority to allow signing. |  |
| (optional)                         |                                                                                                    |                                                                                                    |  |
| names.O                            | string                                                                                                    | Organization                                                                                                    |  |
| (optional)                         |                                                                                                    |                                                                                                    |  |
| names.OU                           | string                                                                                                    | Organization unit                                                                                                    |  |
| (optional)                         |                                                                                                    |                                                                                                    |  |
| names.emailAddress                 | string                                                                                                    | An email address                                                                                                    |  |
| (optional)                         |                                                                                                    |                                                                                                    |  |
| names.L                            | string                                                                                                    | Location                                                                                                    |  |
|                                    | otring                                                                                                    | State                                                                                                    |  |
| (optional)                         | sung                                                                                                    |                                                                                                    |  |
| names.C                            | string                                                                                                    | Country                                                                                                    |  |
| (optional)                         |                                                                                                    |                                                                                                    |  |
|                                    |                                                                                                    |                                                                                                    |  |
| names.subjectAltName<br>(optional) | string                                                                                                    | Subject alternate name. The printer will always append an extra SAN of the <device-zuid>.</device-zuid>                     |  |
| key                                | object                                                                                                    | Object must have algo and either size or curve depending on which algorithm used                                            |  |
| key.algo                           | string                                                                                                    | "ecdsa"                                                                                                    |  |
|                                    |                                                                                                    | Or                                                                                                    |  |
|                                    |                                                                                                    | "rsa"                                                                                                    |  |
| key.size                           | unsigned<br>integer                                                                                                    | Required for rsa, must be at least 2048 for that algo.                                                                      |  |
| key.curve                          | string                                                                                                    | Required for ecdsa, see the curves setting for full list of supported curves.                                               |  |
|                                    |                                                                                                    |                                                                                                    |  |

## Methods

| Example request          | <pre>{"method":"provisioning-generate_csr","params":{     "service":"MQTT1","message_digest":"sha256",     "CN":"MQTT Printer", "names": [{"C":"US","L":"Lincolnshire","0":"Zebra Technologies","ST":"Illinois","challengePassword":"12345678911234567892123456 789312"}],     "key":{"algo":"ecdsa","size":256,"curve":"prime256v1"} },"id":61}</pre> |                                                                           |  |
|--------------------------|----------------------------------------------------------------------------------------------------|---------------------------------------------------------------------------|--|
|                          |                                                                                                    |                                                                           |  |
| Response                 | Indicates success or failure of the printer CSR generation request.                                                                                                    |                                                                           |  |
|                          |                                                                                                    |                                                                           |  |
| Field                    | Туре                                                                                                    | Notes                                                                     |  |
| result                   | integer                                                                                                    | Return status, see Provisioning Error Table on page 25 for list of codes. |  |
|                          |                                                                                                    |                                                                           |  |
| Example response success | <pre>{"id":61,"result":null}</pre>                                                                                                    |                                                                           |  |

## provisioning-place\_cert

| Method                   | <pre>provisioning-place_cert(service, cert)</pre>                                                                                                    |                                                                           |  |
|--------------------------|----------------------------------------------------------------------------------------------------|---------------------------------------------------------------------------|--|
| Description              | Used to place the signed CSR onto the printer for use in a network service. It will be successful if the current private key matches the public key in the installing certificate.                                                                                                    |                                                                           |  |
|                          |                                                                                                    |                                                                           |  |
| Parameters               | Туре                                                                                                    | Notes                                                                     |  |
| service                  | string                                                                                                    | Can be MQTT1, MQTT2, WEBLINK1, WEBLINK2, HTTPS, TLSRAW, WIRED, WLAN.      |  |
| cert                     | string (PEM)                                                                                                    | Signed CSR certificate                                                    |  |
|                          | •                                                                                                    |                                                                           |  |
| Example request          | <pre>{"method":"provisioning-place_cert","id":62,"params":     {"service":"MQTT1",     "cert":"BEGIN CERTIFICATE\r\n MIICNzCCAd6gAwIBAgIBAjAKBggqhkjOPQQDAjB4MQswCQYDVQQGEwJVUzEVMBMG\r\n nhFRgDWX6TAfBgNVHSMEGDAWgBQ/6yZbWOypnHqHF+8s6w0zAk1fuzAMBgNVHRME\r\n BTADAQH/MAoGCCqGSM49BAMCA0cAMEQCIEOfDez2Ehjw9AQFkwRUSqADOPvK/qB0\r\n Fli14pa51y4yAiBLoeQcOcc0ow8v4R86R9ZD9QpumJKyKnTVqmyWEWIciw==\r\nEND CERTIFICATE"}}</pre> |                                                                           |  |
|                          |                                                                                                    |                                                                           |  |
| Field                    | Туре                                                                                                    | Notes                                                                     |  |
| result                   | integer                                                                                                    | Return status, see Provisioning Error Table on page 25 for list of codes. |  |
|                          |                                                                                                    |                                                                           |  |
| Example response success | <pre>{"id":62,"result":null}</pre>                                                                                                    |                                                                           |  |
| Example response failure | <pre>{"id":62,"error"</pre>                                                                                                    | :{                                                                        |  |

## File

#### File Method Error Table

| Error Name                                                                                                    | Error Code |
|----------------------------------------------------------------------------------------------------|------------|
| No error                                                                                                    | 0          |
| System error                                                                                                   | 1          |
| Bad firmware download type, pick one of the supported types                                                    | 50         |
| Bad web address to download from                                                                               | 51         |
| Bad file download digest specified                                                                             | 52         |
| Bad file size specified                                                                                        | 53         |
| Bad HTTP header specified                                                                                      | 54         |
| Bad certificate authority (CA) specified                                                                       | 55         |
| Bad filename specified                                                                                         | 56         |
| Bad proxy specified                                                                                            | 57         |
| Bad authorization specified                                                                                    | 58         |
| The download of the file ran out of time (typically 2 minutes)                                                 | 70         |
| The digest specified does not match the calculated digest of the file received                                 | 71         |
| The size specified does not match the calculated size of the file received                                     | 72         |
| The file already exists                                                                                        | 73         |
| The download received an HTTP error                                                                            | 74         |
| The download received a connection error                                                                       | 75         |
| A file is already being downloaded, only one file can be downloaded at a time                                  | 76         |
| Not enough space for file                                                                                      | 77         |
| No file is present to apply firmware for                                                                       | 150        |
| The firmware to apply does not match the firmware file downloaded                                              | 151        |
| Bad apply firmware digest specified                                                                            | 152        |
| The ability to upgrade firmware has been disabled                                                              | 153        |
| The firmware version to apply is not correct for the printer                                                   | 154        |
| A generic firmware download failure                                                                            | 155        |
| A request to apply firmware is already in progress. You cannot apply more than one firmware upgrade at a time. | 156        |
| Downloading this older firmware is not allowed.                                                                | 157        |

#### File-download

| Method                                | <pre>file-download(type, filename, web_address, digest, size, headers, ca_file, proxy, authorization)</pre>                                                                                                    |                                                                                                    |  |
|---------------------------------------|----------------------------------------------------------------------------------------------------|----------------------------------------------------------------------------------------------------|--|
| Description                           | Starts the process of downloading a file onto the printer to use as firmware, or store on the file system from an HTTPs URL GET                                                                                                    |                                                                                                    |  |
|                                       |                                                                                                    |                                                                                                    |  |
| Parameters                            | Туре                                                                                                    | Notes                                                                                                    |  |
| type                                  | integer                                                                                                    | Printer Firmware<br>1<br>Store<br>2                                                                                                    |  |
| filename<br>(required for file store) | string                                                                                                    | If storing a file, this will be the drive and file name destination. For example:<br>E:MQTT1_CA.NRD                                                                                                    |  |
| web_address                           | string                                                                                                    | stringHTTPs address with required tokens to allow download of a file.<br>Minimum length 9 bytes, Maximum length 2048 bytes.                                                                                                    |  |
| digest                                | stringSHA-256 digest of the file. Used to ensure we get the file correctly.<br>Length always 64 bytes. Hash must be lowercase as it is case<br>sensitive.                                                                                                    |                                                                                                    |  |
| size                                  | integer                                                                                                    | integer Size of the file to download, in bytes.                                                                                                    |  |
| headers<br>(optional)                 | string                                                                                                    | Additional HTTP headers that should be used during the request. Each header must contain a ( : ) or ( ; ) and be terminated with a \r\n.<br>Maximum length 2048 bytes.<br>Format: " <header>:<value>\r\n". To have no value use<br/>"<header>;\r\n", note ( ; ) use. To suppress a header use<br/>"<header>:\r\n", note ( : ) immediately followed by \r\n.</header></header></value></header> |  |
| ca_file<br>(optional)                 | string                                                                                                    | string       PEM Certificates to be used as the CA file. This is the complete CA chain. Maximum length 32 KB less the remaining size of the publish request not including the actual ca. If no file is specified, the MQTTx_CA.NRD file shall be used                                                                                                    |  |
|                                       |                                                                                                    |                                                                                                    |  |
| Example request                       | <pre>{"method":"file-download","id":71,"params":{     "type":1,     "web_address":"https://dev.zebra.com/Q?X-Zsb-Algorithm=AWS4-HMAC-SHA256&amp;X-Zsb -Credential=zebrasoft%2Fus-east-1%2Fs3%2Faws4_request&amp;X-Zsb-Date=20190522T165 855Z&amp;X-Zsb-Expires=604800&amp;X-Zsb-SignedHeaders=host&amp;X-Amz-Signature=2fd9cc2288 3d9cb",     "digest":"27defb7548c8c700bf10995e59debc35f31a51b67f74fa0e367ba337484080d3",     "size":2112000,     "ca_file":"BEGIN CERTIFICATE\r\nMIIBrjCCAVOgAwIBAgIJAKUCiNNpCSRnMAoGCCqGSM49BAMCMFIxCzAJB gNVBAYT\r\nEND CERTIFICATE\r\n"}}</pre> |                                                                                                    |  |
| Response                              | Indicates succes                                                                                                    | es or failure of queuing the download request. Once complete                                                                                                    |  |
| Iveshouse                             | file-download_complete shall be published on the notification topic.                                                                                                    |                                                                                                    |  |

| Field                    | Туре                    | Notes                                   |
|--------------------------|-------------------------|-----------------------------------------|
| error                    | integer                 | See File Method Error Table on page 29. |
|                          |                         |                                         |
| Example response         | {"id":71,"result":null} |                                         |
| success                  |                         |                                         |
| Example response failure | {"id":71,"error"        | :{                                      |
|                          | "code":…,               |                                         |
|                          | "message":"…"           |                                         |
|                          | }}                      |                                         |

## File-apply\_firmware

| Method                      | <pre>file-apply_firmware(digest)</pre>                                                                                                    |                                                                                                    |  |
|-----------------------------|----------------------------------------------------------------------------------------------------|----------------------------------------------------------------------------------------------------|--|
| Description                 | Start the printer firmware upgrade process with the firmware that has already been downloaded. This required that the file-download command was already sent, and the firmware has completed the download of the file onto the printer.                                                     |                                                                                                    |  |
|                             |                                                                                                    |                                                                                                    |  |
| Parameters                  | Туре                                                                                                    | Notes                                                                                                    |  |
| digest                      | string                                                                                                    | SHA-256 hash of the firmware file. If the hashes do not match, the firmware will not be installed. Hash must be lowercase as it is case sensitive. |  |
|                             |                                                                                                    |                                                                                                    |  |
| Example request             | {"method":"file-a<br>"digest":"27defb                                                                                                    | <pre>{"method":"file-apply_firmware", "id":72,"params":{     "digest":"27defb7548c8c700bf10995e59debc35f31a51b67f74fa0e367ba337484080d3"}}</pre>   |  |
|                             |                                                                                                    |                                                                                                    |  |
| Response                    | landicates success or failure of queuing the upgrade request. If there is an error during the firmwre installation process you will get a file-apply_firmware_failure notification from the printer. The printer may or may not reset depending upon the severity of the issue encountered. |                                                                                                    |  |
|                             |                                                                                                    |                                                                                                    |  |
| Field                       | Туре                                                                                                    | Notes                                                                                                    |  |
| error                       | integer                                                                                                    | See File Method Error Table on page 29.                                                                                                    |  |
|                             |                                                                                                    |                                                                                                    |  |
| Example response            | {"id":72,"result                                                                                                    | ":null}                                                                                                    |  |
| success                     |                                                                                                    |                                                                                                    |  |
| Example response<br>failure | <pre>{"id":72,"error":{     "code":,     "message":"" }}</pre>                                                                                                    |                                                                                                    |  |

## Settings

| Method          | <pre>settings(setting,)</pre>                                                                                                    |                                                                                                    |
|-----------------|----------------------------------------------------------------------------------------------------|----------------------------------------------------------------------------------------------------|
| Description     | Retrieve or set the value of one or more named settings on the printer. Setting names must                                                                                        |                                                                                                    |
|                 | not be duplicated in a single request. If doing a set, the values are checked for validity                                                                                        |                                                                                                    |
|                 | before applying. If any of the values are invalid, none of the values will be applied.                                                                                            |                                                                                                    |
|                 |                                                                                                    |                                                                                                    |
| Parameters      | Туре                                                                                                    | Notes                                                                                                    |
| setting         | object                                                                                                    | An array of setting name value pairs to set or get from the printer. Valid setting names can be found from the SGD section of the ZPL Programming Guide.                                                                                                    |
| setting.name    | string                                                                                                    | The name of the setting to set or get                                                                                                    |
| setting.value   | string                                                                                                    | The value to set, or null if doing a get. If doing a set, all setting values must be set as strings, no other native types are supported.                                                                                                    |
|                 |                                                                                                    |                                                                                                    |
| Example request | <pre>{"method":"settings","id":85,"params":{     "mqtt-conn2-server_address":"mqtts://zebra.com/mqtt",     "appl-name":null,     "rtc":null,     "bad_setting_name":null} }</pre> |                                                                                                    |
|                 |                                                                                                    |                                                                                                    |
| Response        | If an unsupported setting name is requested, the invalid setting name shall be returned with                                                                                      |                                                                                                    |
|                 | a null. If invalid values are specified for a setting, an invalid params error shall be returned                                                                                  |                                                                                                    |
|                 | I                                                                                                    |                                                                                                    |
| Field           | Туре                                                                                                    | Notes                                                                                                    |
| setting         | object                                                                                                    | An object containing the requested key value pairs.                                                                                                    |
|                 |                                                                                                    | Each member of the object will have its field key equal to the requested setting name, and the field value is the current value.                                                                                                    |
| setting.name    | string                                                                                                    | The setting name                                                                                                    |
| setting.value   | string or object                                                                                                    | The current setting value or null if the setting does not exist. If doing a get, an individual setting or group may be requested. If an individual value is requested, it is represented in the response as a string. If a group is requested, it is represented as an object consisting of individual values within the group. If a group contains one or more child groups, they are flattened and only the individual values within each child group are returned. |

٦

| Example response                 | <pre>{"id":85,"result":{     "mqtt-conn2-server_address":"mqtts://zebra.com/mqtt",     "appl-name":"V91.20.07Z",     "rtc'ime":"07:31:02",     "rtc-date":"05-05-2021",     "rtc-date":"05-05-2021",     "rtc-timezone":"UTC00",     "rtc-exists":"yes",     "rtc-unix_timestamp":"1620199862"     },     "bad_setting_name":null }}</pre> |
|----------------------------------|----------------------------------------------------------------------------------------------------|
| Example response invalid setting | {"error":{"code":-32602,"message":"Invalid params"},"id":85}                                                                                                    |

## **Notification Methods**

Г

Below is a summary of all the supported methods for the published notification topic.

| Notification Method Name    |  |  |
|-----------------------------|--|--|
| alert                       |  |  |
| file-download_complete      |  |  |
| file-apply_firmware_failure |  |  |
| csr_ready                   |  |  |
| error                       |  |  |

# Alert

| Method               | alert(condition_id, condition_state, type_id, time_stamp, setting_name, setting_value, filename, condition_code)                                                                                                    |                                                                                                    |  |
|----------------------|----------------------------------------------------------------------------------------------------|----------------------------------------------------------------------------------------------------|--|
| Description          | The printer will send asynchronous alerts whenever an important printer state change occurs. This is used for things that are serviceable by the user.                                                                                                 |                                                                                                    |  |
|                      | Alert Notifications are sent for changes in state while the connection is active. They are not queued when the printer is offline. Regardless of what language is specified on the printer, no translation of alert information will be done for MQTT. |                                                                                                    |  |
|                      |                                                                                                    |                                                                                                    |  |
| Parameters           | Туре                                                                                                    | Notes                                                                                                    |  |
| condition_id         | string                                                                                                    | Name of the alert. See the ZPL Programming Guide for a complete list<br>of alerts the printer supports and how to configure the printer for<br>sending them. By default ,the printer will not send any alerts. |  |
| condition_state      | string                                                                                                    | SET or CLEAR                                                                                                    |  |
| type_id              | string                                                                                                    | ERROR, ALERT, or WARNING                                                                                                    |  |
| time_stamp           | string                                                                                                    | The time on the printer when the alert occurred in the following format:<br>YYYY-MM-DD HH:MM:SS                                                                                                    |  |
| setting_info         | object                                                                                                    | The key value pair of the setting that was changed via SGD,                                                                                                    |  |
| (SGD alert only)     |                                                                                                    |                                                                                                    |  |
| filename             | string                                                                                                    | The name of the certificate file name that is the source of the alert,                                                                                                    |  |
| (CSR alert only)     |                                                                                                    |                                                                                                    |  |
| condition_code       | unsigned integer                                                                                                    | The numeric code from the result of the CSR operation, see                                                                                                    |  |
| (CSR alert only)     |                                                                                                    | Provisioning Error Table on page 25 for list of codes.                                                                                                    |  |
|                      |                                                                                                    |                                                                                                    |  |
| Example notification | {"method":"alert                                                                                                    | ","params":{                                                                                                    |  |
|                      | "condition_id":"SGD SET",                                                                                                    |                                                                                                    |  |
|                      | "condition_state":"SET",                                                                                                    |                                                                                                    |  |
|                      | "type_id":"ALERT",                                                                                                    |                                                                                                    |  |
|                      | "time_stamp":                                                                                                    | 2021-01-03 19:27:56",                                                                                                    |  |
|                      | Secting_into :{ mqtt-enable : on }                                                                                                    |                                                                                                    |  |
|                      | 11                                                                                                    |                                                                                                    |  |

### Alert List

| Name                                | Description                                                            |
|-------------------------------------|------------------------------------------------------------------------|
| PAPER OUT                           | No labels are present                                                  |
| RIBBON OUT                          | No ribbon is present                                                   |
| HEAD TOO HOT                        | The printhead is too hot to function                                   |
| HEAD COLD                           | The printhead is too cold to function                                  |
| HEAD OPEN                           | The printhead or latch is open                                         |
| SUPPLY TOO HOT                      | The power supply is too hot                                            |
| RIBBON IN                           | Ribbon was detected when it shouldn't be used                          |
| REWIND                              | There was an error when attempting to rewind label liner               |
| CUTTER JAMMED                       | The cutter is jammed                                                   |
| PRINTER PAUSED                      | The printer is paused                                                  |
| PQ JOB COMPLETED                    | The print quantity job has finished                                    |
| LABEL READY                         | A label is ready and presented                                         |
| HEAD ELEMENT BAD                    | There is a bad element on the printhead                                |
| BASIC RUNTIME                       | There is a ZBI runtime error                                           |
| BASIC FORCED                        | There is a ZBI forced error                                            |
| POWER ON*                           | The printer has turned on                                              |
| CLEAN PRINTHEAD                     | The printhead needs to be cleaned                                      |
| MEDIA LOW                           | There is a small number of labels left                                 |
| RIBBON LOW                          | There is a small amount of ribbon left                                 |
| REPLACE HEAD                        | The printhead needs to be replaced                                     |
| BATTERY LOW                         | The printer battery is low                                             |
| RFID ERROR                          | There is an RFID error                                                 |
| COLD START*                         | The printer has received an IP address                                 |
| SGD SET                             | An SGD setting set has occurred                                        |
| CSR AVAILABLE                       | A CSR is ready to be signed and placed on the printer as a certificate |
| MOTOR OVERTEMP                      | The stepper motor is too hot to function                               |
| PRINTHEAD SHUTDOWN                  | The printhead has shutdown                                             |
| SHUTTING DOWN*                      | The printer is being powered off                                       |
| RESTARTING*                         | The printer is being reset                                             |
| NO READER PRESENT                   | No RFID reader is present when one was expected                        |
| THERMISTOR FAULT                    | The printhead has a bad thermistor                                     |
| INVALID HEAD                        | The printhead has failed authentication                                |
| COUNTRY CODE ERROR                  | The RFID reader does not have a country code set                       |
| MCR RESULT READY                    | The magnetic card reader result is ready                               |
| *These alerts are not sent as their | functionalities are covered by the connected topic.                    |

## Methods

| Name                                                                                    | Description                                     |  |
|-----------------------------------------------------------------------------------------|-------------------------------------------------|--|
| PMCU DOWNLOAD                                                                           | The PMCU download has failed                    |  |
| RIBBON AUTH ERROR                                                                       | The ribbon cartridge has failed authentication  |  |
| COUNTRY CODE                                                                            | The WLAN radio does not have a country code set |  |
| BATTERY MISSING                                                                         | The battery is not present                      |  |
| MEDIA CARTRIDGE                                                                         | The media cartridge has been unloaded           |  |
| MEDIA CARTRIDGE LOAD FAILURE                                                            | The media cartridge has an error on loading     |  |
| MEDIA CARTRIDGE EJECT FAILURE                                                           | The media cartridge has an eject failure        |  |
| MEDIA CARTRIDGE FORCED EJECT                                                            | The media cartridge was forced to eject         |  |
| CLEANING MODE                                                                           | The media cartridge is cleaning                 |  |
| ODOMETER TRIGGERED                                                                      | An alert based on an odometer has occurred      |  |
| ALL MESSAGES                                                                            | All the above messages                          |  |
| *These alerts are not sent as their functionalities are covered by the connected topic. |                                                 |  |

## File

### File-download\_complete

| Notification                                      | <pre>file-download_complete(digest, status_code, syslog_codes[])</pre>            |                                                                     |
|---------------------------------------------------|-----------------------------------------------------------------------------------|---------------------------------------------------------------------|
| Description                                       | This notification is sent by the printer when a download has completed or failed. |                                                                     |
|                                                   |                                                                                   |                                                                     |
| Field                                             | Туре                                                                              | Notes                                                               |
| digest                                            | string                                                                            | Is the file digest given in the file-download request.              |
| status_code                                       | unsigned integer                                                                  | See File Method Error Table on page 29.                             |
| (present if there is an error or abnormal status) |                                                                                   |                                                                     |
| syslog_codes                                      | array[unsigned                                                                    | Syslog codes sent back in decimal form to track all the issues that |
| (present if there is an error or abnormal status) | integer]                                                                          | occurred as part of an error or abnormal status.                    |
|                                                   | •                                                                                 |                                                                     |
| Example notification                              | {"method":"file-download_complete","params":{                                     |                                                                     |
| success                                           | "digest":                                                                         |                                                                     |
|                                                   | "96c5f3a78dcdd3f                                                                  | -35e49b47996039ed31d59ac+192e66554cda6c8a+e65074+a"}}               |
| Example notification error                        | {"method":"file-download_complete","params":{                                     |                                                                     |
|                                                   | "digest":                                                                         |                                                                     |
|                                                   | "status code"                                                                     | 6                                                                   |
|                                                   | "syslog codes                                                                     | · 0,<br>                                                            |
|                                                   | }}                                                                                |                                                                     |

## Methods

## File-apply\_firmware\_failure

| Notification                  | <pre>file-apply_firmware_failure(status_code, downloader_log, installer_log)</pre>                                                                                                    |                                                                                                    |
|-------------------------------|----------------------------------------------------------------------------------------------------|----------------------------------------------------------------------------------------------------|
| Description                   | This notification is sent by the printer when a file-apply_firmware method for the command topic has failed. The printer may or may not reset after sending this notification. It depends upon the severity of the failure and the printer type.           NOTE: Not all printer platforms are capable of returning this information.                                                                                                    |                                                                                                    |
|                               |                                                                                                    |                                                                                                    |
| Field                         | Туре                                                                                                    | Notes                                                                                                    |
| status_code                   | unsigned integer                                                                                                    | See File Method Error Table on page 29.                                                                                                 |
| digest                        | string                                                                                                    | Is the file digest given in the file-apply_firmware request.                                                                            |
| downloader_log                | string                                                                                                    | Downloader log file<br>Some printers are not capable of returning any log information; in which<br>case, this field shall be JSON null. |
| installer_log                 | string                                                                                                    | Installer log file (may be from a previous run)                                                                                         |
|                               |                                                                                                    | Some printers are not capable of returning any log information; in which case, this field shall be JSON null.                           |
|                               |                                                                                                    |                                                                                                    |
| Example notification<br>error | <pre>{"method":"file-apply_firmware_failure","params":{     "status_code": 155,     "digest":     "27defb7548c8c700bf10995e59debc35f31a51b67f74fa0e367ba337484080d3",     "downloader_log": "08-21-2020 15:25:10.436: Starting download of     firmware\r\n08-21-2020 15:25:10.442: Looking for magic numbers\r\n    \r\n08-21-2020 15:25:10.508: Manifest verified and parsed:\r\n08-21-2020 15:25:10.510: Application name: V95.1.0.5\r\n08-21-2020 15:25:10.512: Link-OS version: 6.3\r\n08-21-2020 15:25:10.513: Build ID:     S3628\r\n08-21-2020 15:25:11.516: Platform requires 4     sections\r\n08-21-2020 15:25:11.518: Installer required; ID=500\r\n08-21-2020 15:25:11.520: Begin section ID=1000; size=135776 bytes\r\n08-21-2020 15:25:11.652: Begin downloading installer.\r\n08-21-2020 15:25:11.653:     Section ID=1000: parsing complete (size=135776) bytes\r\n08-21-2020 15:25:11.655: Processed installer (section 1000)\r\n08-21-2020 15:25:11.657: Begin section ID=502; size=0 bytes\r\n08-21-2020 15:25:11.659: Installer     checkpoint reached.\r\n08-21-2020 15:25:11.661: Invoking the     installer\r\n08-21-2020 15:25:11.723: Manifest metadata:\r\n08-21-2020 15:25:11.729: Application name:     Y95.1.0.5\r\n\r\n08-21-2020 15:25:28.821: Rebooting the system\r\n" </pre> |                                                                                                    |

## CSR\_ready

| Notification                    | <pre>csr_ready(service, csr, status_code)</pre>                                                                                                    |                                                                      |
|---------------------------------|----------------------------------------------------------------------------------------------------|----------------------------------------------------------------------|
| Description                     | This notification is sent by the printer when a CSR file is ready for signing. This can be at the connection of MQTT or once the CSR file is generated.           Note: The challenge password of the CSR will be returned as is specified by the generate_csr request and embedded within the CSR itself.                                                                                                    |                                                                      |
|                                 |                                                                                                    |                                                                      |
| Field                           | Туре                                                                                                    | Notes                                                                |
| service                         | string                                                                                                    | Can be MQTT1, MQTT2, WEBLINK1, WEBLINK2, HTTPS, TLSRAW, WIRED, WLAN. |
| csr                             | string (PEM)                                                                                                    | CSR generated by the printer for signing.                            |
| (on success)                    |                                                                                                    |                                                                      |
| status_code                     | unsigned integer                                                                                                    | Defined error codes for CSR generation process.                      |
| (on error)                      |                                                                                                    |                                                                      |
|                                 |                                                                                                    |                                                                      |
| Example notification<br>success | <pre>{"method":"csr_ready","params":{     "service":"MQTT1","csr":"BEGIN CERTIFICATE REQUEST\r\n MIIBaDCCAQ0CAQAwgaoxJTAjBgNVBAMMHDk5SjE5MDIwMDE0NTUyMjA3QzZDQTQw\r\n MTAwMDAxFTATBgNVBAcMDExpbmNvbG5zaGlyZTERMA8GA1UECAwISWxsaW5vaXMx\r\n dAI8egVrQCDlk8DttBFDFew9jVufg3Ymx7CY7evYWdH3TnGgADAKBggqhkjOPQQD\r\n AgNJADBGAiEAg1qSBIYgWzwGKW1XxB7UApq07g91gKC6vSt+3joNB+MCIQCYM1aa\r\n gBXdi+KwU0sXTtdzfikjSnKxLDBzvbCOCg3GhA==\r\nEND CERTIFICATE REQUEST", }}</pre> |                                                                      |
| Example notification error      | <pre>{"method":"csr_r     "service":"MQ }}</pre>                                                                                                    | ready","params":{<br>DTT1","status_code":67                          |

## Error

| Notification         | error(code, message)                                                                                                    |                                           |
|----------------------|----------------------------------------------------------------------------------------------------|-------------------------------------------|
| Description          | This notification is sent by the printer when it receives data over MQTT that causes an error such that it cannot be tied to any particular topic, method, or id. In general, these are sent based on actions under user control. |                                           |
|                      |                                                                                                    |                                           |
| Field                | Туре                                                                                                    | Notes                                     |
| code                 | integer                                                                                                    | See Error Notification Error Table below. |
| message              | string                                                                                                    | See Error Notification Error Table below. |
|                      |                                                                                                    |                                           |
| Example notification | {"method":"error","params":{                                                                                                    |                                           |
|                      | "code":-32700,"message":"Parse error"                                                                                                    |                                           |
|                      | }}                                                                                                    |                                           |

### Error Notification Error Table

| code   | message                                   | Description                                                                                                    |
|--------|-------------------------------------------|----------------------------------------------------------------------------------------------------|
| -32600 | "Invalid Request"                         | The payload was valid JSON, but not formatted according<br>to JSON RPC Spec requirements. Make sure the payload<br>has a valid "id" specified and is contained in a JSON<br>object as shown in examples. |
| -32603 | "Internal error"                          | There was an internal Zebra error that occurred, please contact Zebra Tech Support.                                                                                                    |
| -32700 | "Parse error"                             | Invalid JSON was sent in the payload. Please consider<br>using a JSON formatter to validate the payload and try<br>again.                                                                                |
| -32000 | "Invalid Request: exceeded<br>max length" | The command topic received too much data, please reduce the size of data being sent in a single request to less than 32k bytes.                                                                          |

# Logging

## Printer (Syslog)

Normal syslog messages from the printer are returned in this format (when getting device-syslog-entries or inspecting the E:SYSLOG.TXT file):

```
Jun 12 12:52:06 localhost : [Power][Informational][0X14] Power On
Jun 12 12:52:06 localhost : [Weblink][Informational][0X1002] Starting Weblink for Conn 1
Jun 12 12:52:06 localhost : [conn1.1][Informational][0X1006] Waiting for an IP
Jun 12 12:52:06 localhost : [CSR][Informational][0X80800000] CSR WEBLINK1 is ready
Jun 12 12:52:07 localhost : [Bluetooth LE][Informational][0X322] Advertising enabled
Jun 12 12:52:07 localhost : [Bluetooth Classic][Informational][0X304] Discoverability off
```

Once in JSON format, it should look something like this:

```
{"method":"settings","id":649,"params":{
    "device-syslog-entries":null
```

}}

```
And this:
{"id":649,"result":{
    "device-syslog-entries":"Apr 28 14:21:00 localhost :
    [conn99.3][Informational][0X8002000C] SSLv3 TLS\nApr 28 14:21:00 localhost :
    [conn42.0][Error][0X8002000C]Sic mundus creatus est\n"
}}
```

Refer to the ZPL Programming Guide for more information on how to configure the printer for Syslog.

## **MQTT Specific**

To view logs only pertaining to MQTT printer connections, please make use of the mqtt-logging-entries on page 14.

# **Connecting to SOTI Connect**

## Before You Get Started

Connecting Zebra Printers with the latest Link-OS firmware to SOTI Connect can be achieved following these few simple steps. Before you get started with configuring the printer, however, you will need the following information:

- 1. MQTT Broker Address that is connected to SOTI Connect.
- MQTT Broker authentication information. This could be username/password or a certificate to use for the client.
- 3. A network connection for your printer (wired or wireless)
- 4. A Link-OS printer with the latest firmware
- 5. How to send configuration commands and files to the printer based on information from the ZPL Programming Guide and Printer Administration Guide

The information in this section is reliable at the time it is created.

## **Printer Configuration**

This assumes:

- You are using the first connection available (conn1) for MQTT configuration.
- The default tenant for the topic path of
- The default topic path (Zebra) for the tenant is acceptable.

#### Instructions

1. Send the following configuration:

```
{}{"mqtt-enable":"on",
"mqtt-conn1-server_address":"mqtts://your-mqtt-broker-name-here.com:8883"}
```

2. Load the Certificate Authority (CA) for the TLS broker so the printer can trust the connection. This can be done by securely loading the certificate file as MQTT1\_CA.NRD onto the printer.

**3.** Setup the printer to authenticate with the broker. This can be done with username and password configuration, or by utilizing certificates.

```
{}{"mqtt-conn1-username":"your-username-here",
"mqtt-conn1-password":"your-password-here"}
```

Alternatively, printer certificates can be used. This can either be done using CSR's to guarantee each printer has a unique certificate where the private key never leaves the printer, or with a pre-signed certificate and private key pairs. The service (and file name) to use for these certificates is "MQTT1". More details about certificate loading can be found in the Printer Admin Guide.

4. Reset the MQTT connection (without having to reset the printer). This can be done by sending:

{}{"mqtt-conn1-reset\_now":"yes"}

5. Verify the printer has connected to the broker and that it shows up in SOTI Connect with the matching client id device-zuid, or friendly name device-friendly\_name.

# Connecting to HiveMQ Cloud TLS 8883

## Before You Get Started

Connecting Zebra Printers with the latest Link-OS firmware to a test instance of an MQTT broker like HiveMQ Cloud can be achieved following these few simple steps. If you want to get a feel for how MQTT works with Zebra printers, this is a great place to start, although it is certainly not recommended for production use.

Go to the HiveMQ website to find publicly available MQTT brokers to evaluate and test the HiveMQ prior to creating your own private broker.

Before you get started with configuring the printer, however, you will need the following information:

- 1. A network connection for your printer (wired or wireless)
- 2. A Link-OS printer with the latest firmware
- **3.** How to send configuration commands and files to the printer based on information from the ZPL Programming Guide and Printer Administration Guide

The information in this section was reliable at the time it was created.

## Setup the HiveMQ Cloud Cluster

This process was accurate as of June 2022 when published.

- 1. Create an account setup with HiveMQ Cloud at: console.hivemq.cloud/
- 2. Once logged in, click Create New Cluster.

 ← CREATE NEW CLUSTER

3. For now, select the free version for testing (non-production) purposes only and click Create Cluster.

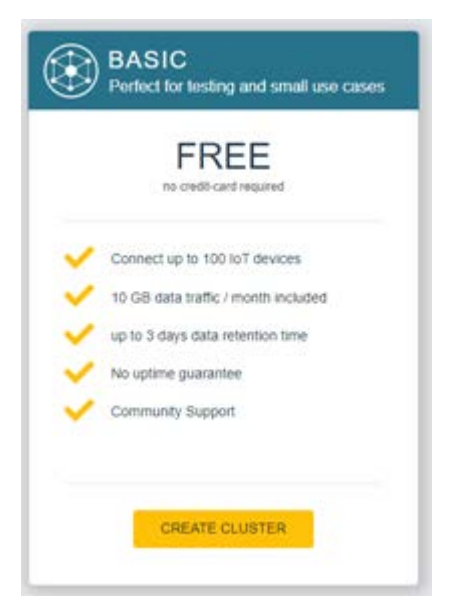

4. Select either cloud provider you prefer as the printer will support AWS or Azure. and select **Create Cluster**. (For now, let's select AWS, but a second broker can always be created later with Azure.)

| Please colort the cloud even day used bit | which the of starting alternative by increasing as |
|-------------------------------------------|----------------------------------------------------|
| Prease select the cloud provider your Hit | veera croud cluster should be located on           |
| aws                                       | Azure                                              |
|                                           |                                                    |

5. You should now see a cluster listed with a unique URL. Click Manage Cluster.

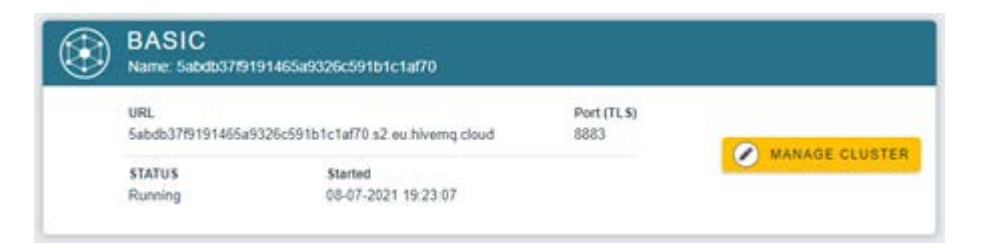

6. The URL and port number cannot change, but the username and password authentication can. Select **Access Management**, enter a username, and password twice, and then click **Add**.

Be sure to remember the password for use later on when configuring the client and printer.

| ster Details                                      |                                                                                |                                                 |                                                | Back.to. |
|---------------------------------------------------|--------------------------------------------------------------------------------|-------------------------------------------------|------------------------------------------------|----------|
| Overview                                          | Access Management                                                              | Getting started                                 |                                                |          |
| IQTT Credenti                                     | als                                                                            |                                                 |                                                |          |
| efine the credentials in<br>the connect an MQTT   | used by your MQTT clients to conn<br><u>client</u> for examples how to use the | ect to your HiveMQ Ck<br>credentials to connect | ud cluster.<br>an MQTT olient to your cluster. |          |
| Username                                          | Password                                                                       |                                                 | Confirm password                               |          |
| usemame                                           | password                                                                       | 9                                               | confirm password                               | . ADD    |
|                                                   |                                                                                |                                                 |                                                |          |
|                                                   |                                                                                |                                                 |                                                |          |
| ctive MQTT C                                      | redentials                                                                     |                                                 |                                                |          |
| active MQTT C                                     | redentials<br>access to publish and subscribe to                               | your HiveMQ Cloud d                             | uster.                                         |          |
| ctive MQTT C<br>tese credentials give<br>Username | redentials<br>access to publish and subscribe to                               | your HiveMQ Cloud d<br>Password                 | usher.                                         | Actions  |

## Connect a Client to the Broker

This assumes:

- You are using the second connection available (conn1) for MQTT configuration.
- The default port on the broker is 8883.
- The default topic path of Zebra for your tenant is acceptable.
- The network your printer is on can reach the Internet.
- You have set up a HiveMQ Cloud account, and have the URL and password ready.
- You have access to MQTT.fx version 1.7 or newer.

#### Instructions

- 1. In MQTT.fx, create a new connection profile for the HiveMQ broker.
- 2. Fill out the Profile Name to HiveMQ AWS.
- 3. Set the Broker Address to <your-url-here>.
- 4. Set the Broker Port to 8883.
- 5. Click Generate to create your Client ID.
- 6. Check the Auto Reconnect box in the General tab.

7. Click Apply.

| Profile Name                    | Hive MQ AWS                                |          |
|---------------------------------|--------------------------------------------|----------|
| Profile Type                    | MQTT Broker                                | MQTT     |
| MQTT Broker Profile Settings    |                                            |          |
| Broker Address                  | 3a574b52dc014c57ad4586a7b8402589.s1.eu.his |          |
| Broker Port                     | 8883                                       |          |
| Client ID                       | 19bd0ddt0be04bf7a3201cad606dd64a           | Generate |
| Connection Timeout              | 30                                         |          |
| Clean Session<br>Auto Reconnect | ×                                          |          |
| Max Inflight                    | 10                                         |          |
| MQTT Version                    | ✓ Use Default                              |          |
|                                 | 811                                        |          |
|                                 | Clear Publish History                      |          |
|                                 | Clear Subscription History                 |          |

- 8. In the SSL/TLS tab, check the Enable SSL/TLS box.
- 9. From a browser, go to <u>console.hivemq.cloud/</u> and click Manage Cluster.

| ٢ | BASIC<br>Name: 5abdb37f9191465a9326c591b1c1af70 |                                       |                    |                |  |
|---|-------------------------------------------------|---------------------------------------|--------------------|----------------|--|
|   | URL<br>5abdb37/9191465a5                        | /326c591b1c1af70.s2 eu hiverriq.cloud | Port (TLS)<br>8883 |                |  |
|   | STATUS<br>Running                               | Started<br>08-07-2021 19-23-07        |                    | MANAGE CLUSTER |  |

#### 10. Then, click Getting Started.

| Cluster Details |                   |                 | Back to clusters |
|-----------------|-------------------|-----------------|------------------|
| Overview        | Access Management | Getting started |                  |

11. Now, click mosquitto\_pub/sub.

| 2. Connect your first N<br>Choose your preferred tool or pri | IQTT clients.<br>gramming language. |          |                                        |
|--------------------------------------------------------------|-------------------------------------|----------|----------------------------------------|
| Tools<br>MOTT CLI mett-cli<br>command-line tool              | GUI tool                            | ((reps)) | mosquitto_pub/sub<br>command-line tool |
| Programming Languag                                          | 05<br>Python<br>Paho Pyth           |          | Java Script<br>notija                  |

- Scroll down to the FAQ section, and click on the link to download the certificate authority from the cert link: <u>letsencrypt.org/certs/trustid-x3-root.pem</u>.
- 13. Back in MQTT.fx, select the CA certificate file radio button and browse to the recently downloaded pem file.
- 14. Click Apply.

| Profile Name                                     | Hive MQ AWS       |                     |              |          |      |
|--------------------------------------------------|-------------------|---------------------|--------------|----------|------|
| Profile Type                                     | MQTT Broker       |                     |              |          | MQTT |
| MQTT Broker Profile Settings                     |                   |                     |              |          |      |
| Broker Address                                   | 3ø574b52dc014c57  | ad4586a7b8402589.   | s1.eu.hii    |          |      |
| Broker Port                                      | 8883              |                     |              |          |      |
| Client ID                                        | 19bd0ddf0be04bf7  | a3201cad606dd64a    | 1            | Generate |      |
| General User Credentials                         | SL/TLS Proxy      | LWT                 | TLSv1.2      |          |      |
| CA signed server certificate CA certificate file | -                 |                     |              |          |      |
| CA Certificate File                              | C:\Users\Apekarsk | e\Downloads\trustid | -x3-root.per | 0        | -    |
| CA certificate keystore                          |                   |                     |              |          |      |
| Self signed certificates                         |                   |                     |              |          |      |
| Self signed certificates in keystore             |                   |                     |              |          |      |

15. Cancel out of the box, select your new profile, and click Connect.

| MQTT.fx - 1.7.1 |             |             |  |  |
|-----------------|-------------|-------------|--|--|
| File            | Extras Help |             |  |  |
| P               | Hive MQ AWS | - 🔅 Connect |  |  |

**16.** Once connected, you should see a green status and lock icon on the right.

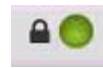

17. Query your printer to find out what its client ID will be using for the device.zuid setting.

18. In the Subscribe tab, enter in the topic: **zebra/<device.zuid>/+**, and select the **QoS 2** option, then click **Subscribe**.

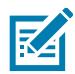

**NOTE:** Make sure there are no leading or trailing forward slash '/' characters in the topic.

| Publish Subscribe Scripts Broker Status | Log         |                          |
|-----------------------------------------|-------------|--------------------------|
| zebra/«your-device-id-here+//+          | * Subscribe | Qe50 Qe51 Q552 Accord C+ |

**19.** Once your printer is connected, you should see the connected topic showing a message from your printer.

## **Printer Configuration**

1. Set the printer to connect to the HiveMQ Cloud TLS MQTT broker using the following settings:

```
{}{"mqtt.enable":"on",
    "mqtt.conn1.server_address":"mqtts://<your-url-here>:8883",
    "mqtt.conn1.tenant_id":"zebra"}
```

- 2. Take the CA Certificate file used previously in connecting MQTT.fx and save it on the printer as MQTT1\_CA.NRD to the E: FLASH drive.
- 3. Restart your printer and verify the connected message shows up as it connects to the broker, see the connected topic for more details. Once you see a message on the connected topic with a payload that shows "connected":true, you are connected!

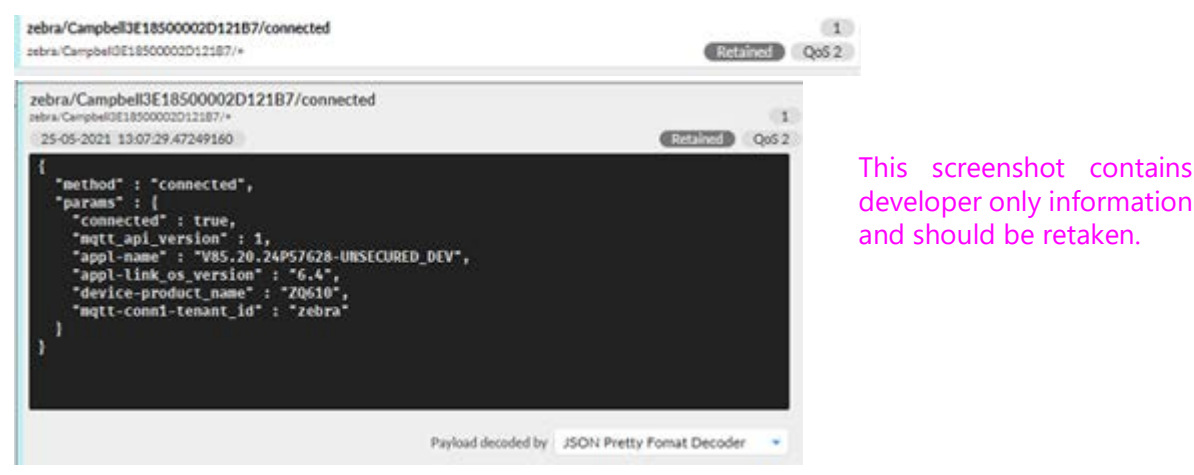

4. You can now configure the printer to send alerts to the broker using the following setting: {}{"alerts.add":"HEAD OPEN,MQTT,Y,Y,1,,N,"}

## Sending your first command via MQTT

Now that you are connected, you can send a simple command to the printer and get a response all over MQTT!

- 1. First, you will need to create a message for the command topic using the settings method. Let's start by setting the QoS to 2 and making sure Retain is not pushed in the **Publish** tab of the client.
- 2. Fill out the topic path using your tenant, and the device ID to which you previously subscribed.
- Next, enter the payload for that topic. For this example, we will use the settings method to set and get the media speed. Click Publish.

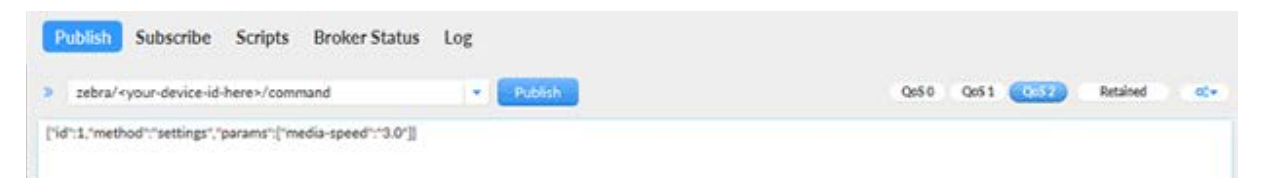

4. In the **Subscribe** tab, you should see the command to set the media speed, on the command topic, and a response of the printer showing if it was able to set that value or not in the response topic.

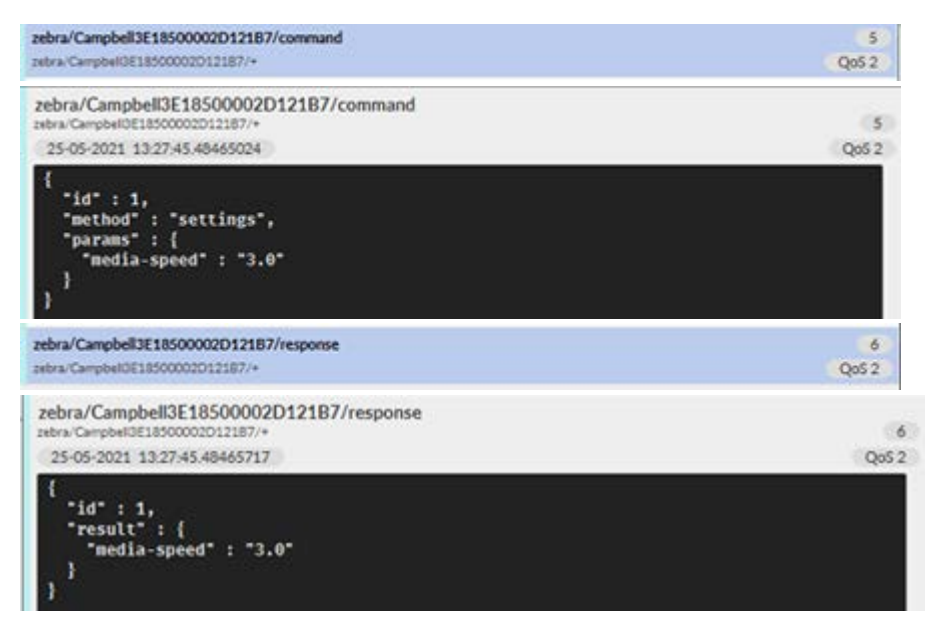

5. Notice that if you attempt to set a setting with an invalid value (like not using a string), you will get an error.

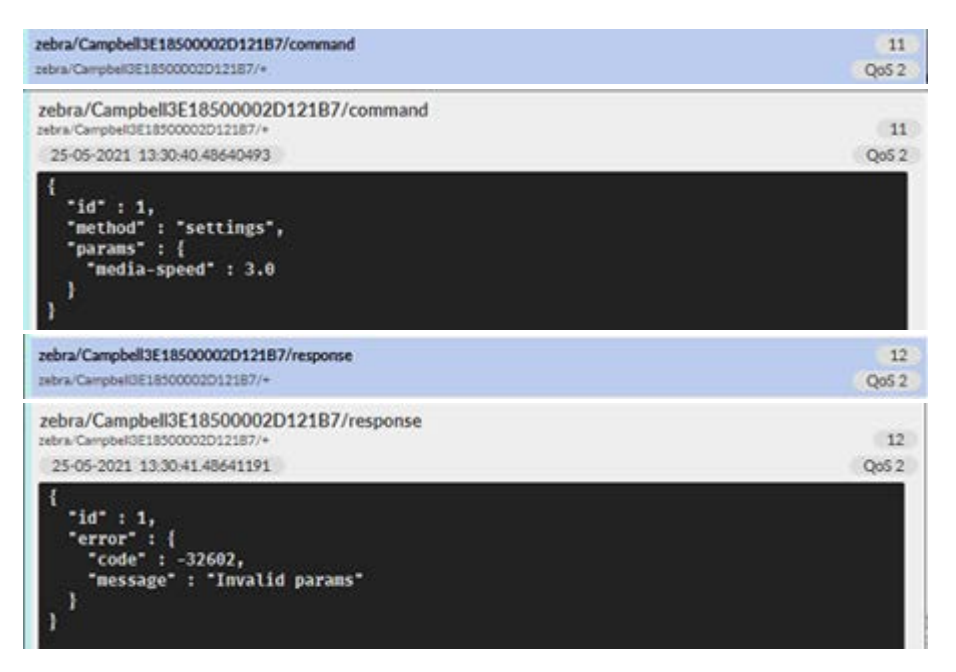

# Connecting to Mosquitto MQTT TLS 8883

The information in this section is reliable when it is created.

### Before You Get Started

Connecting Zebra Printers with the latest Link-OS firmware to a public, test instance of an MQTT broker like Mosquitto can be achieved following these few simple steps. Port 8883 only requires that the printer contain the certificate authority information for the server to which it is connecting. If you want to get a feel for how MQTT works with Zebra printers, this is a great place to start, although it is certainly not recommended for production use. For purposes of demonstration, we have used MQTT.fx as a client to interact with our printer while connected to the broker.

Before you get started with configuring the printer, however, you will need the following information:

- 1. A network connection for your printer (wired or wireless)
- 2. A Link-OS printer with the latest firmware
- How to send configuration commands and files to the printer based on information from the ZPL Programming Guide and Printer Administration Guide

The information in this section was reliable at the time it was created.

#### Connect a Client to the Broker

This assumes:

- You are using the first connection available (conn1) for MQTT configuration.
- The default port on the broker is 8883.
- The default topic path (Zebra) for the tenant is acceptable.
- The network your printer is on and can reach the internet.
- You have access to MQTT.fx version 1.7 or newer.

#### Instructions

- 1. In MQTT.fx, create a new connection profile for the test Mosquitto broker.
- 2. Fill out the Profile Name to Mosquitto TLS 8883.
- 3. Set the Broker Address to test.mosquitto.org.
- 4. Set the Broker Port to 8883.
- 5. Click Generate to create your "Client ID".

- 6. Check the Auto Reconnect box in the General tab.
- 7. Click Apply.

| Profile Name                 | Mosquitto TLS 8883   |                 |          |
|------------------------------|----------------------|-----------------|----------|
| Profile Type                 | MQTT Broker          |                 | MQTT     |
| MQTT Broker Profile Settings |                      |                 |          |
| Broker Address               | test.mosquitto.org   |                 |          |
| Broker Port                  | 6663                 |                 |          |
| Client ID                    | 27c0862991a4402c8    | 04dbece0e23399a | Generate |
| Connection Timeout           | 90                   |                 |          |
| Keep Alive interval          | 60                   |                 |          |
| Clean Session                | ¥.                   |                 |          |
| Auto Reconnect               | *                    |                 |          |
| Max Inflight                 | 10                   |                 |          |
| MOTT Version                 | 🖌 Use Default        |                 |          |
|                              |                      |                 |          |
|                              | Clear Publish Histor | ¥.              |          |
|                              | Clear Subscription I | fintory         |          |

- 8. In the SSL/TLS tab, check the Enable SSL/TLS box.
- 9. From a browser, go to <u>test.mosquitto.org/</u> and download the mosquito.org.crt in PEM format to a location of your choice.
- **10.** Back in MQTT.fx, select the **CA certificate file** radio button and browse to the recently downloaded crt file.
- 11. Click Apply.

| Profile Name                                     | Mosquitto TLS 8880 |                  |              |          |      |
|--------------------------------------------------|--------------------|------------------|--------------|----------|------|
| Profile Type                                     | MQTT Broker        |                  |              |          | MQTT |
| MQTT Broker Profile Settings                     |                    |                  |              |          |      |
| Broker Address                                   | test.mosquitto.org |                  |              |          |      |
| Broker Port                                      | 6683               |                  |              |          |      |
| Client ID                                        | 27c086299fa4402c8  | 04dbece0e23399a  |              | Generate |      |
| General User Credentials                         | SL/TLS Proxy       | LWT<br>Protocal  | TLSv12       |          |      |
| CA signed server certificate CA certificate file |                    |                  |              |          |      |
| CA Certificate File                              | C:\Users\Apekarske | Downloads' mosqu | itto.org.crt |          |      |
| CA certificate keystore                          |                    |                  |              |          |      |
| Self signed certificates                         |                    |                  |              |          |      |
| Self signed certificates in keystore             | C                  |                  |              |          |      |

12. Cancel out of the box, select your new profile, and click Connect.

| <b>3</b> M | QTT.fx - 1.7.1     |             |
|------------|--------------------|-------------|
| File       | Extras Help        |             |
| Ľ          | Mosquitto TLS 8883 | + 🚯 Connect |

13. Once connected, you should see a green status and lock icon on the right.

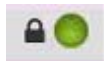

- 14. Query your printer to found out what its client ID will be using for the device.zuid setting.
- In the Subscribe tab, enter the topic: zebra/<device.zuid>/+ and select the QoS 2 option, then click Subscribe.

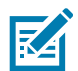

NOTE: Make sure there are no leading or trailing forward slash '/' characters in the topic

| Publish Subscribe Scripts Broker Status | Log         |                                  |
|-----------------------------------------|-------------|----------------------------------|
| zebra/«your-device-id-here-i/+          | • Subscribe | Qe50 Qe51 (1552) Automotion (177 |

**16.** Once your printer is connected, you should start seeing the connected topic showing a message from your printer.

## **Printer Configuration**

1. Set the printer to connect to the public Mosquitto TLS MQTT broker using the following settings:

```
{}{"mqtt.enable":"on",
"mqtt.conn1.server_address":"mqtts://test.mosquitto.org:8883",
"mqtt.conn1.tenant_id":"zebra"}
```

- Take the CA Certificate file used previously in connecting MQTT.fx and save it on the printer as MQTT1\_CA.NRD to the E: FLASH drive.
- 3. Restart your printer and verify the connected message shows up as it connects to the broker. See the connected topic below for more details. Once you see a message on the connected topic with a payload that shows connected:true, you are connected!

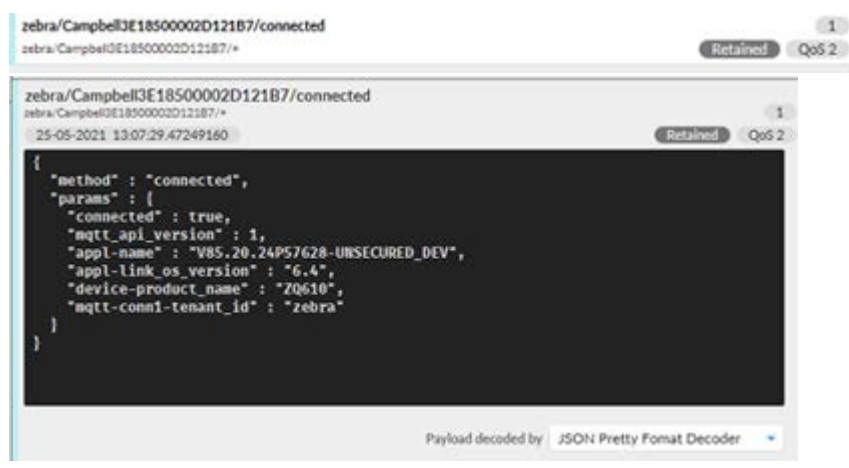

This screenshot contains developer only information and should be retaken.

4. You can now configure the printer to send alerts to the broker using the following setting:

{}{"alerts.add":"HEAD OPEN,MQTT,Y,Y,1,,N,"}

### Sending your First Command via MQTT

Now that you are connected, you can send a simple command to the printer and get a response all over MQTT!

 First, you will need to create a message for the command topic using the settings method. Let's start by setting the QoS to 2 and making sure Retain is not pushed in the **Publish** tab of the client.

- 2. Fill out the topic path using your tenant, and device ID to which you previously subscribed.
- **3.** Next, enter the payload for that topic. For this example, we will use the settings method to set and get the media speed. Click **Publish**.

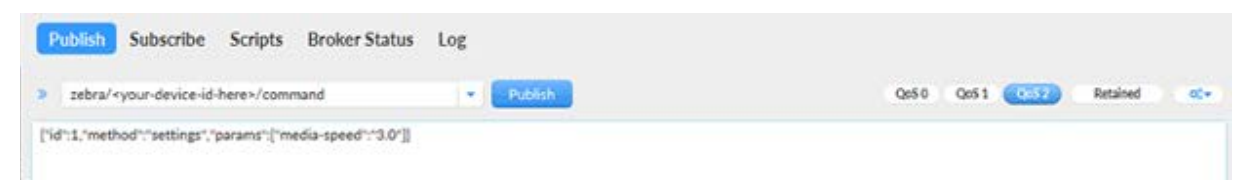

4. In the **Subscribe** tab, you should see the command to set the media speed, on the command topic, and a response of the printer showing if it was able to set that value or not in the response topic.

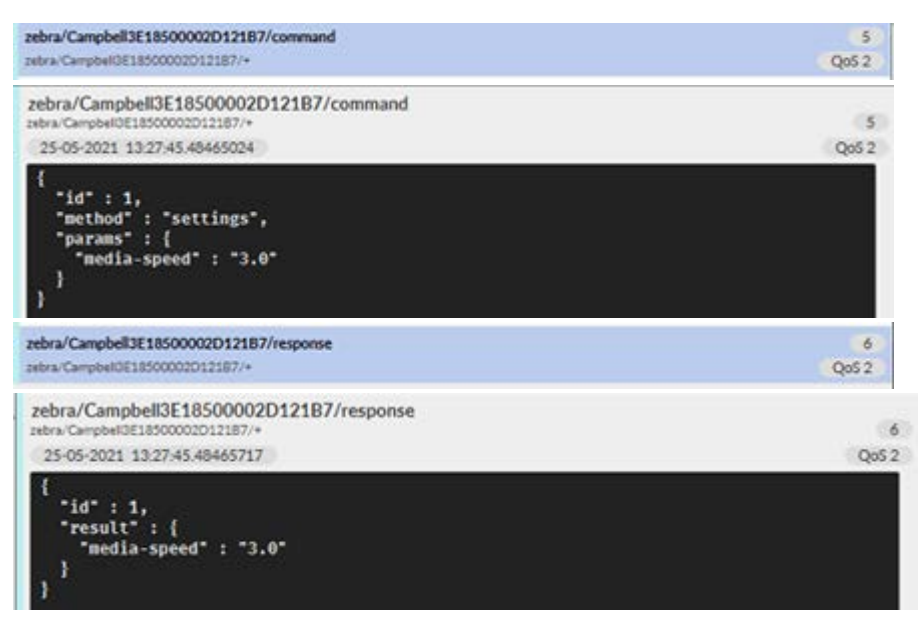

5. Notice that if you attempt to set a setting with an invalid value (like not using a string), you will get an error.

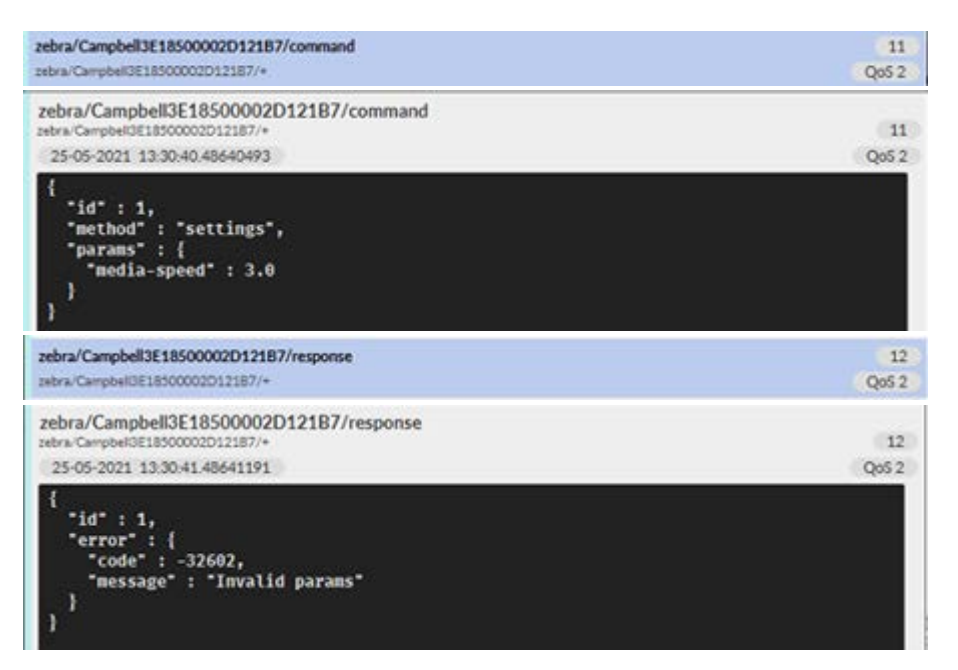

# Connecting to Mosquitto MQTT TLS 8884

The information in this section is reliable when it is created.

This section is similar to the other Mosquitto MQTT TLS 8883 section but requires the use of client certificate on the printer. For this broker, the client certificate must be signed by the Mosquitto web page, and cannot use the default generic printer client certificates. This also assumes that the printer is already connected on MQTT conn1 to the 8883 broker. Please follow those steps (Connect a Client to the Broker on page 52) before attempting this section.

### Connect a Client to the Broker

This assumes:

- You are using the second connection available (conn2) for MQTT configuration.
- The default port on the broker is 8884.
- The default topic path (Zebra) for the tenant is acceptable.
- The network your printer is on can reach the Internet.
- You have access to MQTT.fx version 1.7 or newer.
- You have access to OpenSSL command line or some other mechanism of generating a private key and CSR (certificate signing request) to use with MQTT.fx.

#### Instructions

- 1. In MQTT.fx, create a new connection profile for the test Mosquitto broker.
- 2. Fill out the Profile Name to Mosquitto TLS 8884.
- 3. Set the Broker Address to test.mosquitto.org.
- 4. Set the Broker Port to 8884.
- 5. Click Generate to create your Client ID.
- 6. Check the Auto Reconnect box in the General tab.

7. Click Apply.

| Profile Name                 | Mosquitto TLS 8884               |          |
|------------------------------|----------------------------------|----------|
| Profile Type                 | MQTT Broker                      | MQTT     |
| MQTT Broker Profile Settings | h i                              |          |
| Broker Address               | test.mosquitto.org               |          |
| Broker Port                  | 8884                             |          |
| Client ID                    | 27c086299fa4402c804dbece0e23399a | Generate |
| Connection Timeout           | 60                               |          |
| Keep Alive Interval          | 30                               |          |
| Clean Session                | ~                                |          |
| Auto Reconnect               | V                                |          |
| Max inflight                 | 10                               |          |
| MQTT Version                 | <ul> <li>Use Default</li> </ul>  |          |
|                              | 311 *                            |          |
|                              | Clear Publish History            |          |
|                              | Clear Subscription History       |          |

**8.** Generate the private key and CSR for the MQTT.fx client. For reference, here is something to use with OpenSSL:

```
openssl ecparam -out ec_params.pem -name prime256v1
openssl req -newkey ec:ec_params.pem -days 30 -new -keyout "client_key.key" -out
"client_cert.csr" -verify -subj "/C=US/ST=Illinois/L=Lincolnshire/O=Zebra
Technologies/CN=MQTT Client" -config ./openssl.cnf -nodes
```

 From a browser, go to <u>test.mosquitto.org/ssl</u> and paste the contents of the client\_cert.csr file into the text box and click Submit.

#### Paste your CSR here

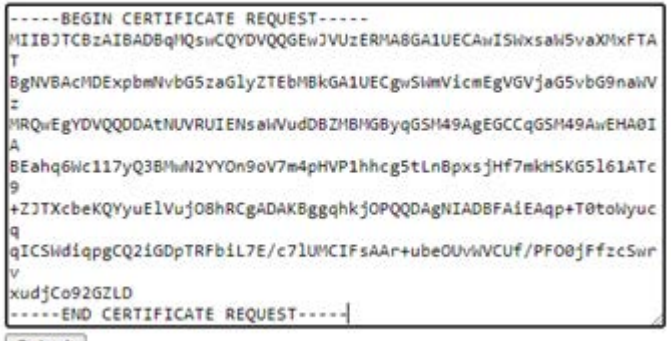

Submit

- 10. In the SSL/TLS tab, check the Enable SSL/TLS box.
- **11.** Back in MQTT.fx, select the **Self signed certificates** radio button.
- 12. Select the same CA file that was used for the 8883 Mosquitto broker.
- 13. Select the private key that was generated for the key file.
- 14. Select the downloaded client.crt file that was signed from the web page.

#### 15. Click Apply.

| Profile Name                         | Mosquitto TLS 8884   |                     |            |     |
|--------------------------------------|----------------------|---------------------|------------|-----|
| Profile Type                         | MQTT Broker          | *                   |            | MQT |
| MQTT Broker Profile Settings         |                      |                     |            |     |
| Broker Address                       | test.mosquitto.org   |                     |            |     |
| Broker Port                          | 8884                 |                     |            |     |
| Client ID                            | 27c086299fa4402c80   | 4dbeceOe23399a      | Generate   |     |
| General User Credentials             | SL/TLS Proxy         | LWT                 |            |     |
| Enable SSL/TLS                       | 4                    | Protocol            | TL5v1.2    |     |
| CA signed server certificate         |                      |                     |            |     |
| CA certificate file                  |                      |                     |            |     |
| CA certificate keystore              |                      |                     |            |     |
| Self signed certificates             |                      |                     |            |     |
| CA File                              | C:\Users\Apekarske\0 | Downloads\mosquit   | to.org.crt | -   |
| Client Certificate File              | C:\Users\Apekarske\0 | Downloads\client.cr | t          | _   |
| Client Key File                      | C:\Users\Apekarske\0 | Downloads\client_kr | ey.key     | - 1 |
| Client Key Password                  |                      |                     |            |     |
| PEM Formatted                        | ~                    |                     |            |     |
| Call signed cartificator in bourtone |                      |                     |            |     |

16. Cancel out of the box, select your new profile, and click Connect.

| <b>9</b> M | 2TT.fx - 1.7.1     |       |      |
|------------|--------------------|-------|------|
| File       | Extras Help        |       |      |
|            | Mosquitto TLS 8884 | - 🔅 🗠 | hect |

17. Once connected, you should see a green status and lock icon on the right.

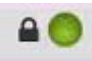

18. Query your printer to found out what its client ID will be using for the device.zuid setting.

19. In the Subscribe tab, enter in the topic: **zebra/<device.zuid>/+** and select the **QoS 2** option, then click **Subscribe**.

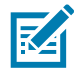

**NOTE:** Make sure there are no leading or trailing forward slash '/' characters in the topic.

| Publish Subscribe Scripts Broker Status | Log         |       |      |      |          |     |
|-----------------------------------------|-------------|-------|------|------|----------|-----|
| zebra/«your-device-id-here-//+          | ▼ Subscribe | Qe5 0 | Q051 | Q652 | Autorent | 0(* |

**20.** Once your printer is connected, you should start seeing the connected topic showing a message from your printer.

## **Printer Configuration**

1. Set the printer to connect to the public Mosquitto TLS MQTT broker using the following settings:

```
{}{"mqtt.enable":"on",
"mqtt.conn2.server_address":"mqtts://test.mosquitto.org:8884",
"mqtt.conn2.tenant_id":"zebra"}
```

- 2. Take the CA Certificate file used previously in connecting MQTT.fx client, and save it on the printer as MQTT2\_CA.NRD to the E: FLASH drive.
- **3.** Have the printer generate its own CSR by using the provisioning-generate\_csr command method (using MQTT1 connection from the previous section):

```
{"method":"provisioning-generate_csr","params":{
    "service":"MQTT2","message_digest":"sha256",
    "CN":"MQTT Printer",
        "names": [{"C":"US","L":"Lincolnshire","0":"Zebra
    Technologies","ST":"Illinois"}],
    "key":{"algo":"ecdsa","size":256,"curve":"prime256v1"}
    },
"id":61}
```

Once complete, take the CSR file that was generated and use it below.

 From a browser, go to <u>test.mosquitto.org/ssl</u> and paste the contents of the CSR file into the text box and click Submit.

#### Paste your CSR here

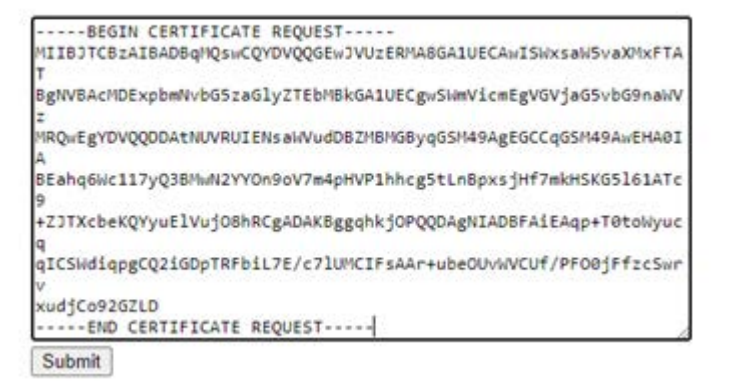

- 5. Open the certificate file that was downloaded in a text editor. Replace all binary line feeds with string escaped line feeds (\r\n with \\r\n) and copy the contents.
- 6. Paste the contents into the provisioning-place\_cert command method (using MQTT1 connection from the previous section) by filling in the cert section:

```
{"method":"provisioning-place_cert","id":62,"params":
{"service":"MQTT2",
```

```
"cert":" -----BEGIN CERTIFICATE-----\r\n
```

MIICNzCCAd6gAwIBAgIBAjAKBggqhkjOPQQDAjB4MQswCQYDVQQGEwJVUzEVMBMG\r\n

 $nh \mbox{FkgDWX6TAfBgNVHSMEGDAWgBQ/6yZbWOypnHqHF+8s6w0zAk1fuzAMBgNVHRME\r\n} \label{eq:heat} \label{eq:heat}$ 

```
{\tt BTADAQH}/{\tt MAoGCCqGSM49BAMCA0cAMEQCIEOfDez2Ehjw9AQFkwRUSqADOPvK/qB0\r\n}
```

Fli14pa51y4yAiBLoeQcOcc0ow8v4R86R9ZD9QpumJKyKnTVqmyWEWIciw==\r\n
----END CERTIFICATE-----"}}

**7.** Restart your printer and verify the connected message shows up as it connects to the broker. See the connected topic below for more details. Once you see a message on the connected topic with a payload that shows connected:true, you are connected!

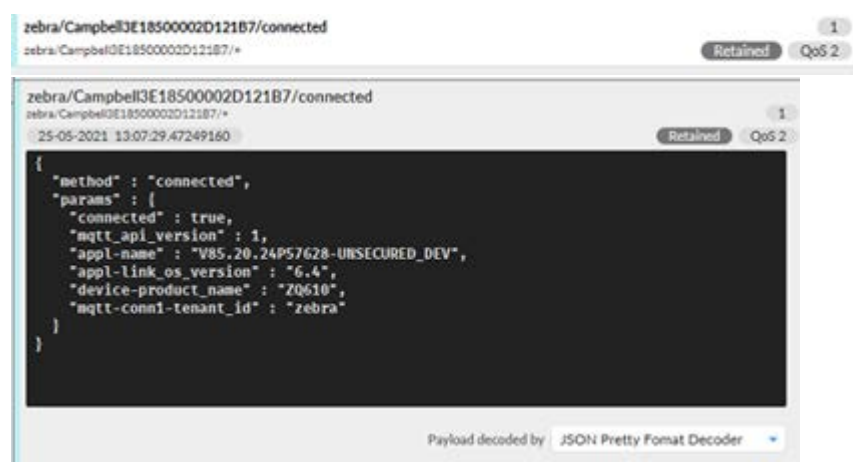

This screenshot contains developer only information and should be retaken.

8. You can now configure the printer to send alerts to the broker by using the following setting:

{}{"alerts.add":"HEAD OPEN,MQTT,Y,Y,1,,N,"}

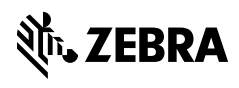

zebra.com